## Guide pour décrire efficacement ses données

Version du 02/06/2020

L'outil mdEdit 2 est une application en ligne simple et ouverte pour la saisie, la mise à jour et consultation des fiches de métadonnées conformes au format ISO 19139 / INSPIRE.

Le présent document explique comment décrire efficacement et simplement ses données en respectant la règlementation en vigueur.

Il s'appuie notamment sur :

- La norme ISO 19115
- La directive européenne INSPIRE et les règles associées d'implémentation pour les métadonnées géographiques
- Le guide national français réalisé par le CNIG pour la saisie des éléments de métadonnées INSPIRE

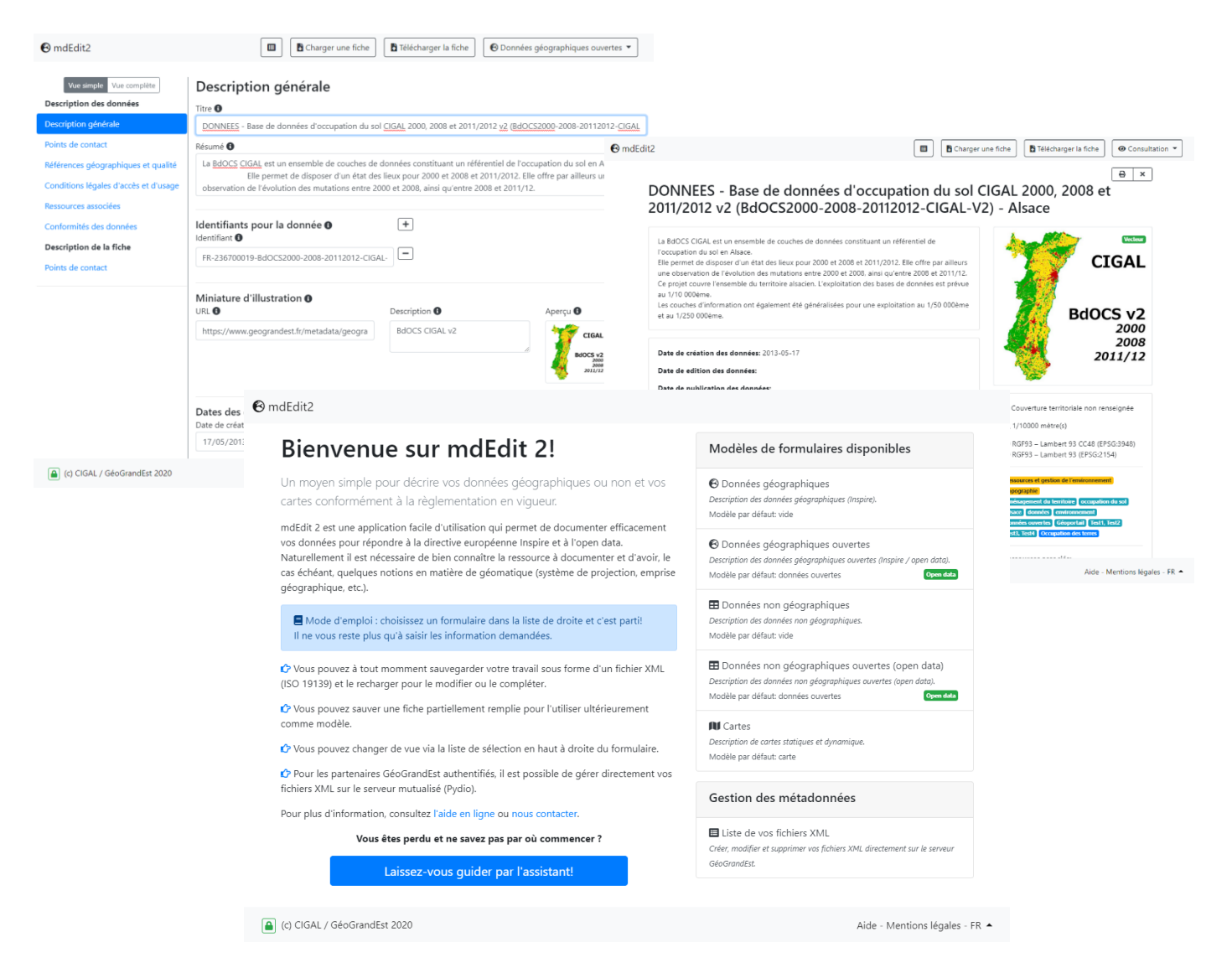

## SOMMAIRE

| 1.  | Présentation de l'application mdEdit 2                                                                                                    | 4                                                  |
|-----|----------------------------------------------------------------------------------------------------|----------------------------------------------------|
| 2.  | Se connecter à mdEdit                                                                                                    | 5                                                  |
|     | <ul> <li>2.1. Mode « Non authentifié »</li> <li>2.2. Mode « Authentifié »</li> </ul>                                                                                                    | 5<br>5                                             |
| 3.  | Page d'accueil de l'application                                                                                                    | 6                                                  |
| 4.  | Choisir un formulaires de saisie                                                                                                    | 7                                                  |
|     | <ul> <li>4.1. Le formulaire « Données géographiques »</li></ul>                                                                                                    | 7<br>7<br>7<br>7<br>7<br>                          |
| 5.  | Utiliser un modèle de fiche                                                                                                    | 10                                                 |
|     | <ul> <li>5.1. Le modèle de fiche « Open data »</li> <li>5.2. Le modèle de fiche « Cartes »</li> <li>5.3. Charger un modèle de fiche personnalisé</li> </ul>                                                                                                 | 10<br>10<br>10                                     |
| 6.  | Importer une fiche de métadonnées ou un modèle                                                                                                    | 11                                                 |
| 7.  | Description d'une donnée                                                                                                    | 12                                                 |
|     | <ul> <li>7.1. Principe généraux</li></ul>                                                                                                    | 12<br>13<br>22<br>25<br>32<br>37<br>38<br>40<br>42 |
| 8.  | Visualiser/consulter une fiche de métadonnées                                                                                                    | 44                                                 |
| 9.  | Exporter et enregistrer une fiche de métadonnées                                                                                                    | 45                                                 |
|     | 9.1. En mode non authentifié<br>9.2. En mode authentifié                                                                                                    | 45<br>45                                           |
| 10. | Gestion des fiches de métadonnées (mode authentifié)                                                                                                    | 46                                                 |
|     | <ol> <li>Liste des fiches de métadonnées</li> <li>Ajouter un fichier de ressource</li> </ol>                                                                                                    | 46                                                 |
| 11. | Changer la langue de l'interface                                                                                                    | 48                                                 |
| Ann | exe 1 : Les formulaires de saisie                                                                                                    | 49                                                 |
|     | <ol> <li>Formulaire « Données géographiques »</li> <li>Formulaire « Données géographiques ouvertes »</li> <li>Formulaire « Données non géographiques »</li> <li>Formulaire « Données non géographiques ouvertes »</li> <li>Formulaire « Cartes »</li> </ol> | 49<br>50<br>51<br>52<br>53                         |
| Ann | exe 2 : Liste des 23 langues officielles de l'UE                                                                                                    | 54                                                 |
| Ann | exe 3 : Liste des catégories internationales (norme ISO 19115)                                                                                                    | 55                                                 |
| Ann | xe 4 : Liste des thèmes Inspire                                                                                                    | 56                                                 |

| Annexe 5 : correspondance thèmes INSPIRE et catégories internationales                            | 59        |
|---------------------------------------------------------------------------------------------------|-----------|
| Annexe 6 : Liste des jeux de caractères (norme ISO 19115)                                         | 60        |
| Annexe 7 : Liste des rôles (norme ISO 19115)                                                      | 61        |
| Annexe 8 : Liste des types de représentation spatiales (Norme ISO 19115)                          | 62        |
| Annexe 9 : Liste des spécifications relatives aux règles d'interopérabilité Inspire (Norme 19115) | ISO<br>63 |

## 1. PRESENTATION DE L'APPLICATION MDEDIT 2

Les principales fonctionnalités offertes par mdEdit sont :

- La création de fiches de métadonnées ISO/INSPIRE
- La mise à jour de fiches de métadonnées ISO/INSPIRE
- La consultation de fiches de métadonnées ISO/INSPIRE

Pour les partenaires GéoGrandEst, il permet également d'alimenter ainsi directement le catalogue de métadonnées de la plateforme régionales (cf. <u>https://www.geograndest.fr/geonetwork</u>).

## 2. SE CONNECTER A MDEDIT

### 2.1. MODE « NON AUTHENTIFIE »

L'application mdEdit 2 ne nécessite pas d'authentification pour fonctionner. Il vous suffit de vous rendre à l'adresse <u>https://www.geograndest.fr/tools/mdedit2/ui</u> pour accéder à l'outil et commencer à décrire vos données.

## 2.2. MODE « AUTHENTIFIE »

Les personnes disposant d'un compte sur la plateforme GéoGrandest ont accès à des fonctionnalités supplémentaires. Elles peuvent notamment créer et éditer des fiches directement sur le serveur, dans leur entrepôt de métadonnées.

Il est nécessaire de prendre contact avec les administrateur de la plateforme via l'adresse <u>contact@geograndest.fr</u> afin de s'assurer que votre compte est bien configuré avent de pouvoir saisir des fiches de métadonnées de façon authentifiée.

Pour s'authentifier à partir de mdEdit 2, vous devez cliquer que le bouton représentant un « cadenas ouvert » en bas à gauche.

Vous êtes alors redirigé vers la fenêtre d'authentification.

| Entrez voti<br>mot de pas      | re identifiant et votre<br>sse. |
|--------------------------------|---------------------------------|
| Identifiant:                   |                                 |
| Mot de passe:                  |                                 |
| SE CONNEC                      | TER                             |
| <u>S'inscrire</u> - <u>Mot</u> | t de passe oublié ?             |

Une fois identifié, le bouton en bas à gauche de l'écran se présente de la façon suivante.

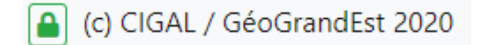

## 3. PAGE D'ACCUEIL DE L'APPLICATION

L'interface d'utilisation de mdEdit 2 a été conçue pour être simple et facile d'utilisation par toute personne disposant d'un minimum de connaissance en terme de description de données géographiques.

L'application s'ouvre sur la page d'accueil (cf. Figure 1: Page d'accueil de mdEdit 2 (mode « non authentifié »)).

Pour commencer à saisir une fiche, vous devez choisir un formulaire ou masque de saisie parmi ceux proposés dans la liste à droite de l'écran (cf. paragraphe suivant) et éventuellement un modèle de fiche (pré-remplissage des champs).

Pour les utilisateurs moins avertis, un assistant est également proposé pour choisir facilement le formulaire le plus adapté à leur besoin.

#### R mdEdit2 Bienvenue sur mdEdit 2! Modèles de formulaires disponibles Un moyen simple pour décrire vos données géographiques ou non et vos Onnées géographiques Description des données géographiques (Inspire). cartes conformément à la règlementation en vigueur. Modèle par défaut: vide mdEdit 2 est une application facile d'utilisation qui permet de documenter efficacement vos données pour répondre à la directive européenne Inspire et à l'open data. Naturellement il 🔞 Données géographiques ouvertes est nécessaire de bien connaître la ressource à documenter et d'avoir, le cas échéant, Description des données géographiques ouvertes (Inspire / open data) quelques notions en matière de géomatique (système de projection, emprise géographique, Modèle par défaut: données ouvertes Open data etc.). E Données non géographiques Description des données non géographiques. 🗏 Mode d'emploi : choisissez un formulaire dans la liste de droite et c'est parti! Il ne vous reste plus qu'à saisir les information demandées. Modèle par défaut: vide E Données non géographiques ouvertes (open data) 🖒 Vous pouvez à tout momment sauvegarder votre travail sous forme d'un fichier XML (ISO Description des données non géographiques ouvertes (open data). 19139) et le recharger pour le modifier ou le compléter. Modèle par défaut: données ouvertes Open data C Vous pouvez sauver une fiche partiellement remplie pour l'utiliser ultérieurement comme modèle Cartes Description de cartes statiques et dynamique 🖒 Vous pouvez changer de vue via la liste de sélection en haut à droite du formulaire. Modèle par défaut: carte 🗘 Pour les partenaires GéoGrandEst authentifiés, il est possible de gérer directement vos fichiers XML sur le serveur mutualisé (Pydio). Pour plus d'information, consultez l'aide en ligne ou nous contacter. Vous êtes perdu et ne savez pas par où commencer ? Laissez-vous guider par l'assistant!

(c) CIGAL / GéoGrandEst 2020

Aide - Mentions légales - FR 🔺

Figure 1: Page d'accueil de mdEdit 2 (mode « non authentifié »)

## 4. CHOISIR UN FORMULAIRES DE SAISIE

Un formulaire ou masque de saisie correspond à l'ensemble des informations à renseigner. Pour faciliter la saisie, certaines informations peuvent être pré-remplie grâce à un « modèle de fiche » spécifique (cf. paragraphe suivant).

L'application mdEdit 2 propose par défaut 5 formulaires de saisie différents.

### 4.1. LE FORMULAIRE « DONNEES GEOGRAPHIQUES »

Ce formulaire permet de décrire des données localisables. Il propose notamment la saisie d'information tel que le système de projection des données, leur emprise ou leur échelle optimale d'utilisation. Aucun modèle n'est associé à ce formulaire.

Pour plus de détails sur la liste des informations attendues : cf. annexe 1.

### 4.2. LE FORMULAIRE « DONNEES GEOGRAPHIQUES OPEN DATA »

Comme le précédent, ce formulaire permet de décrire des données localisables. Certains champs non utiles pour les données ouvertes ne sont pas affichés (ex. licences d'accès aux données). Certaines informations sont par ailleurs pré-renseignées via le modèle « Open data ». Pour plus de détails sur la liste des informations attendues : cf. annexe 1.

## 4.3. LE FORMULAIRE « DONNEES NON GEOGRAPHIQUES »

Ce formulaire est dédié aux données non géographiques, c'est-à-dire non spécifiquement géolocalisables. Aucun modèle n'est associé à ce formulaire.

Pour plus de détails sur la liste des informations attendues : cf. annexe 1.

## 4.4. LE FORMULAIRE « DONNEES NON GEOGRAPHIQUES OPEN DATA »

Comme le précédent, ce formulaire permet de décrire les données non géolocalisées. Certains champs non utiles pour les données ouvertes ne sont pas affichés (ex. licences d'accès aux données). Certaines informations sont par ailleurs pré-renseignées via le modèle « Open data ». Pour plus de détails sur la liste des informations attendues : cf. annexe 1.

## 4.5. LE FORMULAIRE « CARTES »

Ce formulaire de saisie est spécifique à la description des cartes. Il s'appuie également sur un préremplissage adapté, via le modèle « carte ».

Pour plus de détails sur la liste des informations attendues : cf. annexe 1.

Le choix d'un formulaire de saisie se fait à partir de la page d'accueil (cf. Figure 2).

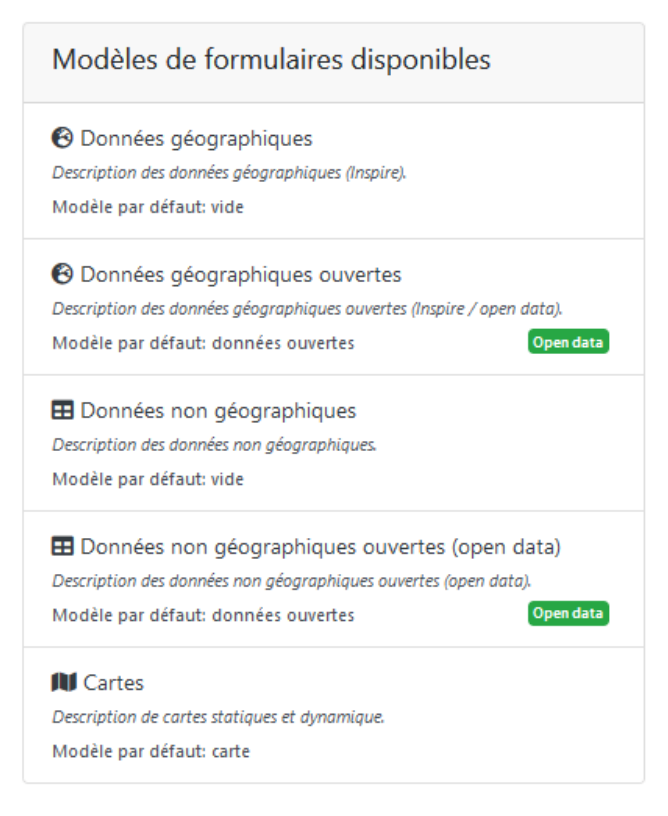

Figure 2: Liste des formulaires de saisie (page d'accueil)

### 4.6. L'ASSISTANT POUR LE CHOIX DU FORMULAIRE DE SAISIE

En cas de difficulté, un assistant est également proposé pour vous permettre de choisir le formulaire le mieux adapté à votre besoin (cf. Figure 3).

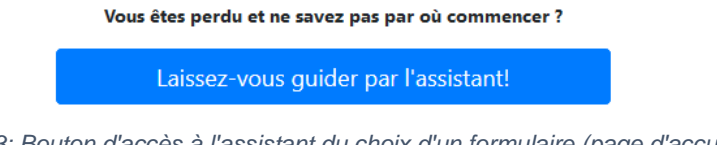

Figure 3: Bouton d'accès à l'assistant du choix d'un formulaire (page d'accueil)

Cet assistant vous guide, pas à pas, via une série de questions pour sélectionner le formulaire adapté à votre situation (cf. Figure 4).

🕑 mdEdit2

| Assistant  | de | sélection | d'un | formu   | laire |
|------------|----|-----------|------|---------|-------|
| 1351510111 | ac | Sciection | a an | IOIIIIG | lanc  |

Vous ne savez pas par où commencer? Laissez-vous guider...

| Quel type de ressource souhaitez vous décrire ?<br>• Une donnée<br>• Une carte |                                    |
|--------------------------------------------------------------------------------|------------------------------------|
| S'agit-il d'une donnée géographique ?<br>Oui<br>Non                            |                                    |
| S'agit-il d'une donnée ouverte ?<br>Oui<br>Non                                 |                                    |
| Souhaitez-vous charger un modèle de fiche par défaut ?<br>Oui<br>Non           |                                    |
| Vous pouvez, soit:                                                             |                                    |
| 1. Charger un modèle de fiche prérempli                                        |                                    |
| Sélectionnez un modèle                                                         |                                    |
| 2. Charger un fichier XML local depuis votre ordinateur                        |                                    |
| Sélectionner un fichier                                                        | Sélectionner                       |
| 3. Charger un fichier XML distant à partir d'un URL                            |                                    |
| https://                                                                       |                                    |
|                                                                                | 🖹 Ouvrir le formulaire 🛛 希 Annuler |
|                                                                                |                                    |

Figure 4: Assistant de sélection d'un formulaire de saisie

### 4.7. CHANGER DE FORMULAIRE DE SAISIE

Il est possible de changer de formulaire en cours de saisie via la liste de choix proposée en cliquant sur le bouton suivant en haut à droite de l'écran (à noter que le nom du bouton s'adapte à celui du formulaire choisi) :

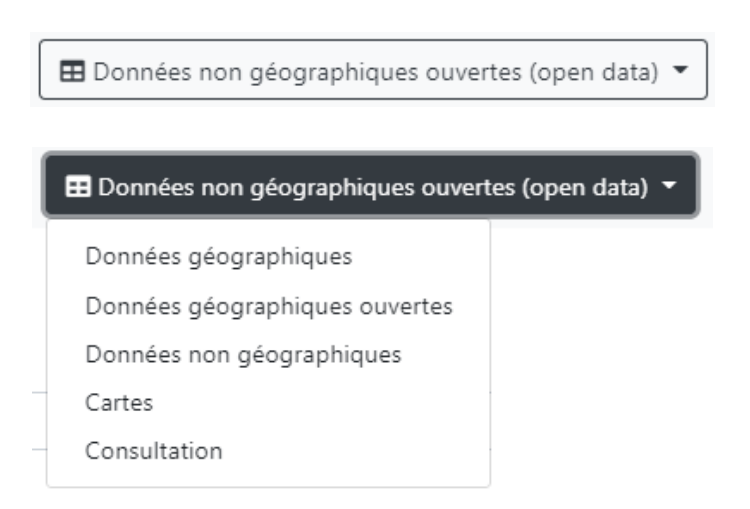

## 5. UTILISER UN MODELE DE FICHE

Certains champs du formulaire de saisie peuvent être pré-renseigné avec des valeurs par défaut. Cela se fait grâce à l'utilisation d'un « modèle de fiche ».

L'application mdEdit 2 propose 2 modèles de fiches : « Open data » et « Carte » Vous pouvez également utiliser une fiche de métadonnées déjà renseignée comme modèle de fiche personnalisé.

## 5.1. LE MODELE DE FICHE « OPEN DATA »

Ce modèle est adapté à la description de données ouvertes « open data ». Certains champs spécifiques, notamment les mots-clés les droits d'accès aux données sont pré-renseigné. Il est automatiquement associé aux formulaires « Données géographiques ouvertes » et « Données non géographiques ouvertes ».

## 5.2. LE MODELE DE FICHE « CARTES »

Ce modèle est à utiliser dans le cas de la description de cartes. Il est automatiquement associé au formulaire correspondant.

### **5.3. CHARGER UN MODELE DE FICHE PERSONNALISE**

Vous pouvez définir vos propres modèles de fiches en saisissant partiellement une fiche de métadonnées, en l'enregistrant au format XML et en la réutilisant comme modèle.

Le chargement d'une fiche personnalisée peut se faire :

- Soit à partir de l'assistant de choix d'un formulaire (cf. figure 5)
- Soit à partir du formulaire de saisie (cf. paragraphe 6)

| Souhaitez-vous charger un modèle de fiche par défaut ?<br>Oui<br>Non |              |
|----------------------------------------------------------------------|--------------|
| Vous pouvez, soit:                                                   |              |
| 1. Charger un modèle de fiche prérempli                              |              |
| Sélectionnez un modèle                                               | ~            |
| 2. Charger un fichier XML local depuis votre ordinateur              |              |
| Sélectionner un fichier                                              | Sélectionner |
| 3. Charger un fichier XML distant à partir d'un URL                  |              |
| https://                                                             |              |
| Cuvrir le formulaire                                                 | 😭 Annuler    |

Figure 5: Choix d'un modèle de fiche à partir de l'assistant de formulaire

## 6. IMPORTER UNE FICHE DE METADONNEES OU UN MODELE

Pour importer une fiche de métadonnées, dans le menu en haut à droite, cliquez sur le bouton suivant.

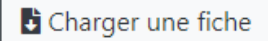

La fenêtre offre plusieurs possibilités d'import:

|                                                                                                    | - El L L B Chargor uno f |
|----------------------------------------------------------------------------------------------------|--------------------------|
| Charger une fiche                                                                                                    | ×                        |
| Charger un modèle de fiche prérempli                                                                                  |                          |
| Sélectionnez un modèle                                                                                                | •                        |
| Charger un fichier XML                                                                                                |                          |
| o Sélectionner un fichier                                                                                             | Sélectionner             |
| Charger une fiche à partir d'un URL (XML)                                                                             |                          |
| https://www.geograndest.fr/geonetwork/srv/fre/xml.metadata.get?uuid=FR-130015258-20170                                | 0629_md1_BDFPwms         |
| ja<br>Na series de la constante de la constante de la constante de la constante de la constante de la constante de la |                          |
|                                                                                                    | Load file 🗙 Close        |
| ttp://                                                                                                    | ex.: Logo du partenariat |

Figure 6: Fenêtre pour charger une fiche XML

Ces possibilités sont:

- Import à partir d'un modèle prédéfini proposé directement par mdEdit
- Import d'un fichier XML local. Cette opération peut se faire par un simple glisser/déposer sur le bouton « parcourir ».
- Import d'un fichier XML distant. Pour cela, renseigner l'URL du fichier avant de valider. Cette fonctionnalité permet d'utiliser un fichier existant pour l'adapter ou le mettre à jour.

## **7.1. PRINCIPE GENERAUX**

Une fois le formulaire de saisie sélectionné, vous pouvez commencer à décrire vos données et remplir le formulaire proposé.

Si le modèle de fiche pré-chargé par défaut ne correspond pas à vos attentes, vous avez la possibilité de la changer ou de charger un modèle « vide » (cf. paragraphe 8).

L'interface de saisie (cf. Figure 6) propose les fonctionnalités suivantes:

- Navigation entre les parties du formulaire via le menu à gauche.
- Possibilité de basculer de la « vue simple » (champs recommandés) à la « vue complète » (ensemble des champs disponibles) via le menu : Vue simple Vue complète
- Consultation de la documentation de chaque champ. Un clic sur le bouton (1) à droite de l'intitulé du champ permet d'accéder directement à la documentation de ce champ.
- Changer de vue : le changement de vue n'efface pas le formulaire en cours de saisie.
- Gestion des champs multiples. Certains champs, comme les contacts peuvent être multiples.
   Utilisez les boutons + et pour ajouter ou supprimer une valeur.
- Consultation de l'aide en ligne via le bouton Aide en bas à droite de l'écran.
- Enregistrement de la fiche sur son ordinateur ou sur le serveur (mode authentifié uniquement)
- Retour à la page d'accueil. Attention, le retour à la page d'accueil efface le formulaire en cours.

| 🔁 mdEdit2                                                                    |                                                              | 🗉 📑 Charger une                   | e fiche           | rger la fiche 🛛 🔞 Donn | ées géographiques 🔻 |
|------------------------------------------------------------------------------|--------------------------------------------------------------|-----------------------------------|-------------------|------------------------|---------------------|
| Vue simple Vue complète Description des données                              | Description général                                          | le                                |                   |                        |                     |
| Description générale                                                         | DONNEES:                                                     |                                   |                   |                        |                     |
| Points de contact                                                            | Résumé 🚯                                                     |                                   |                   |                        |                     |
| Références géographiques et qualité<br>Conditions légales d'accès et d'usage |                                                              |                                   |                   |                        |                     |
| Ressources associées<br>Conformités des données<br>Description de la fiche   | Identifiants pour la donné                                   | ée ()                             | +                 |                        |                     |
| Points de contact                                                            |                                                              |                                   | _                 |                        |                     |
|                                                                              | Miniature d'illustration 🖲                                   | Desc                              | ription <b>()</b> | Aper                   | ;u 🕄                |
|                                                                              | http://                                                      | De                                | scription         |                        | -                   |
|                                                                              | Dates des données ()<br>Date de création ()<br>jj /mm / aaaa | Date de révision<br>jj /mm / aaaa | 0                 | Date de publicati      |                     |
|                                                                              | Rythme de mise à jour <b>()</b>                              | <b>~</b>                          |                   |                        |                     |

Figure 7: Interface saisie d'une fiche de métadonnées

Par ailleurs, les champs obligatoires sont notés en rouge tant qu'ils ne sont pas renseignés (cf. Figure 7).

| Titre 🚯      |                                                                     |
|--------------|---------------------------------------------------------------------|
| DONNEES:     |                                                                     |
| Titre 🚯      |                                                                     |
| DONNEES - Ba | use de données d'occupation du sol CIGAL 2000, 2008 et 2011/2012 v2 |

Figure 8: Champ non renseigné (en haut) et champ renseigné (en bas)

### 7.2. SAISIR UNE FICHE DE METADONNEES « PAS A PAS »

Ce paragraphe décrit comment saisir une fiche de métadonnées. Il s'appuie sur le formulaire « données géographiques » en « vue complète » afin de parcours l'ensemble des champs disponibles. Les spécificités des autres formulaires de saisie proposés sont indiquées au fur et à mesure.

Le formulaire de saisie est organisé en 2 grandes sections (« Description des données » et « Description de la fiche »). La première concerne la base de donnée en tant que tel, tandis que la seconde regroupe les informations relatives à la fiche de métadonnées.

### 7.2.1. Onglet « Description des données : Description générale »

L'ensemble des champs de l'onglet « Description générale » sont présentés à la Figure 8. Ils permettent de disposer d'une vision globale de la donnée et du sujet traité.

## Description générale

| Titre 🚯                                          |                    |                                  |            |
|--------------------------------------------------|--------------------|----------------------------------|------------|
| DONNEES:                                         |                    |                                  |            |
| Résumé 🚯                                         |                    |                                  |            |
|                                                  |                    |                                  |            |
|                                                  |                    |                                  |            |
|                                                  |                    |                                  |            |
| Identifiants pour la donnée ()<br>Identifiant () | +                  |                                  |            |
|                                                  | -                  |                                  |            |
| Miniature d'illustration ()                      |                    |                                  | +          |
|                                                  | Description 🔮      | Aperçu 🕑                         | _          |
| nttp://                                          | Description        |                                  |            |
|                                                  |                    |                                  |            |
| Dates des données ()                             | Data da rávision 🖪 | Data da publication              | +          |
| jj/mm/aaaa                                       | jj /mm / aaaa      | jj/mm/aaaa                       |            |
|                                                  |                    |                                  |            |
| Rythme de mise à jour 🚯                          |                    |                                  |            |
|                                                  |                    |                                  |            |
| Categorie internationale 🛙                       | + Thème europé     | éen 🚯                            | +          |
|                                                  | ~ <b>-</b>         |                                  | ~ <b>-</b> |
| Mots-clés 🚯                                      |                    |                                  | +          |
| Intitulé 🚯                                       | Type 🚯 Thesaurus 🚯 | Date de                          |            |
|                                                  | ~                  | ii /mm / aaaa                    | _          |
| h.                                               |                    | ,,,,,,,,,,,,,,,,,,,,,,,,,,,,,,,, |            |

Figure 9: Champs de l'onglet "Description générale"

#### Titre de la donnée

#### Représentation :

#### Titre 🚯

DONNEES: ..

#### Définition :

Le titre correspond à un ensemble d'informations permettant d'identifier et qualifier rapidement la donnée. C'est généralement l'information qui apparaît en premier à la suite des recherches effectuées pour trouver une donnée. Le titre doit être explicite et définir clairement la donnée.

#### Recommandations :

Il est recommandé de préciser dans le titre :

- Le type de donnée (carte, donnée thématique, référentiel, etc.)
- Le nom de la donnée, officiel ou habituel, en évitant l'utilisation d'un acronyme non explicité
- La version ou le millésime (année/date de production) de la donnée
- Le nom de l'emprise ou du territoire concerné par la donnée

#### Exemples :

#### Titre 🚯

REFERENTIEL GéoGrandEst : Base de données d'occupation du sol 2008 (BdOCS2008-CIGAL) – Alsace

#### Titre 🚯

DONNEE THEMATIQUE : Piste cyclables 2010 - Eurométropole de Strasbourg (EMS)

#### Titre 🚯

CARTE : Découpage administratif pas SCOT en 2004 – Haut-Rhin

#### > Résumé

#### Représentation :

| Résumé 🕕 |  |  |  |
|----------|--|--|--|
|          |  |  |  |
|          |  |  |  |
|          |  |  |  |
|          |  |  |  |

#### **Définition**:

Le résumé permet de décrire la donnée en lui attribuant une définition officielle, quand elle existe, ou une définition commune, afin de rendre la donnée compréhensible par l'utilisateur. Il s'agit en particulier de définir au mieux l'information ou le phénomène représenté dans la donnée. C'est un élément indispensable de la fiche de description.

#### Recommandations :

Le résumé doit reprendre les éléments essentiels et caractéristiques de la donnée pour offrir une description synthétique et précise.

Voici quelques pistes qui peuvent servir d'aide à la saisie :

- Existe-il une définition de la donnée ? Si oui, elle peut être reprise dans le résumé.
- Quel est l'objectif du lot de données, pourquoi est-il produit/géré ?
- Des exemples d'usages de ces données géographiques ?

- A quelle(s) compétence(s) de la collectivité répond-il ?
- Combien de personnes gèrent le lot ?
- Comment est organisé le cycle de vie de l'information ? Est-ce sous traité à un bureau d'étude ?
- Quel est le nombre de classes ?
- Quel est le volume total (nombre d'enregistrements) ?
- En moyenne quel est le volume mis à jour par jour/semaine/mois ou autre ?

#### Exemples :

| Résumé 🕕                                                                                                    |
|----------------------------------------------------------------------------------------------------|
| La <u>BdOCS CIGAL</u> est un ensemble de couches de données constituant un référentiel<br>de l'occupation du sol sur le territoire de l'Alsace. |
| Elle permet de disposer d'un état des lieux pour 2000 et 2008 et 2011/2012. Elle                                                                |
| offre par ailleurs une observation de l'évolution des mutations entre 2000 et 2008, ainsi qu'entre 2008 et 2011/12.                             |
| L'exploitation des bases de données est prévue au 1/10 000ème.                                                                                  |
| Les couches d'information ont également été généralisées pour une exploitation au 1/50 000ème et au 1/250 000ème.                               |
| L'ensemble de ces données sont consultable et téléchargeables en licence ouverte<br>(open data).                                                |

#### Identifiant de la donnée

#### Représentation :

| Identifiants pour la donnée 🕕 | + |
|-------------------------------|---|
| Identifiant 🚯                 |   |
|                               | - |

#### Définition :

Le ou les identifiants de la donnée correspondent à un ou plusieurs codes permettant d'identifier de manière unique la donnée.

Ces codes ne sont jamais modifiés pour une donnée même lors de sa mise à jour.

#### **Recommandations:**

Afin d'obtenir un code unique, il est recommandé de construire cet identifiant en associant le code pays de l'organisme propriétaire de la donnée, son numéro SIREN, ainsi qu'un code unique définit par le propriétaire de la donnée selon le schéma ci-dessous.

D'autres possibilités existent, mais elles ne sont pas décrites ici.

Structure recommandée de l'identifiant :

- Code du pays : « FR »
- Séparateur : « »
- Code SIREN : code à 9 chiffres
- Séparateur : « »
- Code unique

#### Exemples :

| Identifiants pour la donnée 🚯<br>Identifiant 🚯 | + |
|------------------------------------------------|---|
| FR-236700019-BdOCS2000-2008-20112012-CIGAL-V2  | - |

#### Miniature d'illustration de la donnée

#### Représentation :

| Miniature d'illustration ()<br>URL () | Description 🕄 | Aperçu 🕚 | + |
|---------------------------------------|---------------|----------|---|
| http://                               | Description   |          | - |
|                                       |               |          |   |

#### **Définition**:

Ce champ fourni un lien vers une image représentant la donnée (principalement le lot de donnée). Il peut s'agir d'une représentation de la donnée ou d'une carte basée sur cette donnée. La carte ou la couche de données doit être clairement mise en évidence sur l'image créée par une sémiologie graphique adaptée.

Cette information n'est pas obligatoire mais fortement recommandée car elle permet de mettre en valeur la donnée au sein du catalogue.

#### Recommandations :

Les caractéristiques de l'image ne sont pas imposées, cependant, il faut veiller à :

- Utiliser une image lisible et représentative de la donnée décrite ou du thème concerné.
- Utiliser une image de taille et de poids raisonnable (ex. : 300x300px à 96dpi pour 50 à 200ko).
- Privilégier un format standard (JPEG ou PNG) et éviter les format non compressés (BMP, TIFF, etc.)

Il est recommandé de donner à l'image le nom correspondant à l'identifiant de la donnée, en ajoutant au besoin un suffixe de numéro d'ordre si plusieurs illustrations sont utilisées.

Le lien vers la ou les illustrations doit être public et disponible de façon pérenne.

Exemples :

|                                                   | Description 1  | Aperçu 🚯                            | <b>–</b> |
|---------------------------------------------------|----------------|-------------------------------------|----------|
| https://www.geograndest.fr/metadata/geograndest/F | BdOCS CIGAL v2 |                                     | -        |
|                                                   |                | BdOCS v2<br>2000<br>2008<br>2011/12 |          |

#### > Dates de création, de mise à jour et de publication de la donnée

#### Représentation :

| Dates des données 🚯 | 1                  |                       |
|---------------------|--------------------|-----------------------|
| Date de création 🚯  | Date de révision 🚯 | Date de publication 🕕 |
| jj / mm / aaaa      | jj / mm / aaaa     | jj / mm / aaaa        |

#### **Définition** :

Ces informations permettent de préciser une ou plusieurs dates représentatives de la vie de la donnée :

- Création : date de création initiale de la donnée,
- Publication : date de publication, de diffusion ou de mise en ligne de la donnée
- Révision : date de dernière mise à jour de la donnée.

#### **Recommandations :**

Une date au moins doit être renseignée. Normalement, à minima ce sera la date de création.

La date de mise à jour ou dernière révision n'a de sens que si elle se distingue de la date de création.

Dans le cadre d'une donnée « vivante » c'est-à-dire, une donnée qui se complète ou se met à jour très régulièrement (tous les jours, plusieurs fois par semaine), il n'est pas utile de renseigner la date de révision. Il est alors préférable d'utiliser le champs « Fréquence de mise à jour » qui est décrit au paragraphe suivant. Il est néanmoins recommandé d'indiquer la date de création initiale qui reste inchangée pendant toute la vie de la donnée.

#### Exemples :

| Dates des données ()<br>Date de création () | Date de révision 🚯 | Date de publication 🚯 |
|---------------------------------------------|--------------------|-----------------------|
| 17/05/2013                                  | jj / mm / aaaa     | jj / mm / aaaa        |
|                                             |                    |                       |
|                                             |                    |                       |
| Rythme de mise à jour                       |                    |                       |

| Représentation |
|----------------|
|----------------|

| Rythme de mise à jour 🚯 |   |
|-------------------------|---|
| inconnue                | ~ |

#### **Définition**:

Ce champ permet de spécifier la fréquence de mise à jour prévue de la donnée, selon une liste fermée de possibilités.

La liste des valeurs possible est la suivante :

- « En continue »
- « Quotidienne »
- « Hebdomadaire »
- « Tous les 15 jours »
- « Mensuelle »
- « Trimestrielle »

Comment décrire ses données ?

- « Semestrielle »
- « Annuelle »
- « Quand nécessaire »
- « Irrégulière »
- « Non planifiée »
- « Inconnue »

#### Recommandations :

Si la fréquence de mise à jour prévue n'est pas disponible dans la liste, utiliser le code « Inconnue ». Si aucun changement n'est programmé, sélectionnez « Non planifiée ».

La valeur par défaut est « Inconnue »

#### Exemples :

| Rythme de mise à jour 🚯 |   |
|-------------------------|---|
| en continu              | ~ |

#### Etendue temporelle

#### Représentation :

| Emprise temporelle de la base o | de données 🚯   |               | + |
|---------------------------------|----------------|---------------|---|
| Début 🕄                         | Fin 🚯          | Description 🕚 |   |
| jj / mm / aaaa                  | jj / mm / aaaa |               | - |

#### Définition :

L'étendue temporelle définit la période de temps couverte par le contenu de la donnée. C'est un indicateur de l'actualité de la donnée

Cette période peut être exprimée de l'une des manières suivantes :

- Une date déterminée,
- Un intervalle de dates exprimé par la date de début et la date de fin de l'intervalle,
- Un mélange de dates et d'intervalles.

#### **Recommandations:**

Il est recommandé de renseigner prioritairement une date de création, de mise à jour ou de publication pour la donnée (cf. supra). L'étendue temporelle est considérée comme optionnelle. Il est généralement utile de préciser dans le champ description la signification de la date ou de la période indiquée.

Exemples :

| ut 🕒                      |                     | Fin 🔁                          |      | Description ()         |  |
|---------------------------|---------------------|--------------------------------|------|------------------------|--|
| /09/1999                  | 0                   | 01/01/2001                     | 8    | BdOCS CIGAL 2000 V2    |  |
| /10/2007                  | ۲                   | 01/03/2008                     | ٢    | BdOCS CIGAL 2008 V2    |  |
| 1/06/2011                 | ۲                   | 01/07/2012                     | 8    | Bdocs CIGAL 2011-12 V2 |  |
| Langue de la              | a donné             | e                              |      |                        |  |
| Langue de la présentation | a donné<br><u>:</u> | ée                             |      |                        |  |
| Langue de la              | a donné<br><u>:</u> | <b>e</b><br>Langues des donnée | 25 1 | +                      |  |

Par défaut, ce champ est défini à la valeur « Français » et n'est pas visible. Il fait partie de la « Vue complète ».

#### Définition :

Si la donnée décrite contient des informations textuelles (table attributaire avec des noms de lieu par exemple), c'est la ou les langue(s) utilisée(s) pour renseigner ces informations.

Parmi la liste des 23 langues officielles de l'union européenne indiquées par la directive Inspire, mdEdit 2 propose 3 langues par défaut : le français, l'anglais et l'allemand (cf. liste complète en annexe).

#### **Recommandations:**

Par défaut la langue de la donnée est définie à « Français ».

Si la donnée ne contient pas de données textuelles (ex. : un modèle numérique de terrain (MNT) ou orthophotographie), il est préconisé d'indiquer comme langue pour la donnée la même langue celle utilisée pour la description de la fiche de métadonnées.

Exemples :

|                   | Langues des données 🕕      |   | + |
|-------------------|----------------------------|---|---|
|                   | Français                   | ~ | - |
| Catégorie interna | ationale                   |   |   |
| Representation :  |                            |   | _ |
|                   | Categorie internationale 🕕 |   | + |
|                   |                            | ~ | - |

#### Définition :

Ce champ permet de classer la donnée dans une ou plusieurs catégories d'une liste fermée de valeurs définies au niveau international (norme ISO 19115), facilitant ainsi la recherche des données. Il est important d'associer la donnée à la thématique la plus pertinente.

La liste des thèmes est présentée en annexe.

#### **Recommandations :**

Il est recommandé de n'indiquer qu'une seule catégorie. Une donnée appartenant à plusieurs catégories doit rester une exception.

Il est important de s'assurer de la cohérence des informations saisies entre la catégorie internationale et la classification européenne Inspire (cf. tableau de correspondance en annexe).

#### Exemples :

| ( | Categorie internationale 🕕                    |   | + |
|---|-----------------------------------------------|---|---|
|   | Carte de référence de la couverture terrestre | ~ | - |

#### > Classification européenne INSPIRE

#### Représentation :

| Thème européen 🗊 | +   |
|------------------|-----|
|                  | ~ - |

#### Définition :

Ce champ permet de classer la donnée dans un ou plusieurs thèmes d'une liste fermée de valeurs définis au niveau européen via la directive Inspire. Cette classification vise à faciliter la recherche des données.

Il est important d'associer la donnée au(x) thème(s) le(s) plus pertinent(s) parmi les 34 thèmes proposés (cf. annexe).

#### **Recommandations :**

Il est recommandé de n'indiquer qu'un seul thème Inspire. Une donnée appartenant à plusieurs thèmes doit rester une exception.

Il est important de s'assurer de la cohérence des informations saisies entre la catégorie internationale et la classification européenne Inspire (cf. tableau de correspondance en annexe).

#### Exemples :

| Thème européen 🚯      | +   |
|-----------------------|-----|
| Occupation des terres | ~ - |

#### Mots-clés

#### Représentation :

| Mots-clés 🚯<br>Intitulé 🚯 | Туре 🚯 | Thesaurus 🚯 | Date de publication 🚯 | + |
|---------------------------|--------|-------------|-----------------------|---|
|                           | ~      |             | jj / mm / aaa         | - |

#### Définition :

Les mots-clés correspondent à des termes essentiels qui qualifient la donnée et son contenu. Ils ont vocation à faciliter la recherche de l'utilisateur en proposant une classification libre des ressources.

#### **Recommandations:**

Les mots-clés viennent en complément de la catégorie internationale et des éléments de la classification européenne. Il n'est donc pas nécessaire de reprendre les thèmes déjà définis. Les mots-clés doivent être écrits de préférence en minuscule, accentués et au singulier.

Leur choix doit répondre à quelques règles de bon sens pour faciliter la recherche par l'utilisateur final :

- Renseigner un nombre raisonnable de mots-clés : 3 à 10.
- Privilégier les termes représentatifs et spécifiques à la donnée au détriment de ceux qui sont trop génériques comme « donnée géographique » ou « base de données ».
- Eviter de renseigner ici une information qui relève d'un autre champ, comme le système de projection, le format de diffusion ou la catégorie internationale.
- Se positionner à la place de l'utilisateur final pour choisir des termes pertinents, c'est à dire utilisés dans le langage courant.

Lorsque les mots-clés sont issus d'un thésaurus, il est recommandé de préciser les informations sur le thésaurus (nom du thesaurus et date de publication) dans les champs correspondants.

Si plusieurs mots-clés relèvent du même thésaurus, il est possible d'indiquer dans la même zone de texte, séparés par des virgules.

Exemples :

| Mots-clés 🗊<br>Intitulé 🗊                                                                      | Туре           | Thesaurus 🚯                 | Date de publication | + |
|------------------------------------------------------------------------------------------------|----------------|-----------------------------|---------------------|---|
| aménagement du territoire, occupation<br>du sol, données, données ouvertes,<br>Géoportail<br>i | Thème 🗸        |                             | jj / mm / aaaa      | _ |
| Alsace                                                                                         | Localisation ~ |                             | jj / mm / aaaa      | - |
| environnement                                                                                  | Thème          | GEMET - Concepts, version 3 | 13/07/2011 🕲        | - |

### 7.2.2. Onglet « Description des données : Point de contact »

Cet onglet permet de renseigner les contacts en lien avec la production et la gestion des données. Il est constitué d'un seul groupe de champs présenté ci-dessous.

Comment décrire ses données ?

#### Contacts pour les données

#### Représentation :

### Points de contact

| Rôle 🕄          |   |                     |               |    |
|-----------------|---|---------------------|---------------|----|
| Nom et prénom 🚯 | v | Adresse 🚯           |               |    |
| Nom et prénom   |   | Adresse             |               |    |
| Fonction 🚯      |   |                     |               | 10 |
| Fonction        |   | Code postal 🕄       | Ville 🕚       |    |
| Organisme 🚯     |   | 00000               | Ville         |    |
| Organisme       |   |                     |               |    |
| URL du logo 🕄   |   | Description du logo | • <b>0</b>    |    |
| http://         |   | ex.: Logo du parte  | enariat CIGAL |    |
| Téléphone 🕄     | + | Emails 🕄            |               | +  |
| Téléphone       | _ | Emails              |               | -  |
|                 |   |                     |               |    |
|                 |   |                     |               |    |

#### Définition :

Ce groupe de champs permet de connaître les personnes ou les organismes qui sont intervenus ou interviennent encore dans la vie de la donnée (production, mise à jour, diffusion, etc.). Chaque contact se compose de plusieurs informations :

- Nom/Prénom,
- Fonction,
- Nom de l'organisme,
- Adresse,
- Code postal,
- Ville,
- Téléphone,
- Email,
- Rôle du contact

Les rôles correspondent à une liste définie par la norme ISO 19115. Le tableau ci-dessous présente ceux qui sont généralement utilisés :

| Intitulé     | Définition                                                                                                    |
|--------------|----------------------------------------------------------------------------------------------------|
| Fournisseur  | Organisme ou personne qui délivre physiquement la fiche de description, soit de manière directe au destinataire, soit par l'intermédiaire d'un diffuseur. |
| Gestionnaire | Organisme ou personne responsable de la gestion et de la mise à jour de la fiche de description.                                                          |
| Propriétaire | Organisme ou personne qui est propriétaire de la donnée et qui en détient les droits patrimoniaux.                                                        |

+

Comment décrire ses données ?

| Point de contact                      | Organisme ou personne que l'on peut contacter pour avoir des        |
|---------------------------------------|---------------------------------------------------------------------|
|                                       | renseignements détaillés sur la fiche de description.               |
| Auteur                                | Organisme ou personne qui a complété la fiche de description. Il en |
|                                       | détient les droits moraux.                                          |
| Commanditaire                         | Organisme qui a commandé et généralement financé la production de   |
|                                       | la donnée.                                                          |
| Producteur / Maître d'œuvre principal | Organisme qui a réalisé les travaux de production de la donnée      |

#### Recommandations :

Au moins un contact ayant pour rôle « Point de contact » doit être défini pour chaque donnée. Il correspond à la personne ou l'organisme à contacter pour obtenir des informations complémentaires et des précisions sur la donnée. Il s'agit généralement de son gestionnaire ou administrateur qui est également l'auteur de la fiche de description.

D'autres contacts peuvent être également ajoutés.

Si un organisme possède plusieurs rôles, afin de ne pas alourdir la fiche, il est recommandé de renseigner uniquement le rôle principal. Ainsi, si un organisme est à la fois « commanditaire » et « gestionnaire » de la donnée, seul le premier sera indiqué.

L'ensemble des informations descriptives du contact ne sont pas obligatoires. La directive européenne Inspire impose uniquement le renseignement de :

- L'organisme en toute lettre (éviter les signes non explicités)
- L'adresse e-mail de la personne à contacter
- Le rôle (valeur par défaut « Point de contact »)

#### Utilisation :

Les boutons + et - permettent d'ajouter ou de supprimer un contact.

Pour chaque contact il est possible de saisir plusieurs numéros de téléphone et d'emails en utilisant les boutons correspondants.

Par ailleurs, afin de ne pas avoir à saisir plusieurs fois le même contact, il est possible :

- De le dupliquer comme contact pour les données via le bouton
- De le dupliquer vers les contacts pour les métadonnées grâce au bouton

#### Exemples :

#### 02/06/2020

| Rôle 🕚                                                     |                               | • • -                             |
|------------------------------------------------------------|-------------------------------|-----------------------------------|
| Propriétaire 🔻                                             |                               |                                   |
| Nom et prénom 🕕                                            | Adresse 🚯                     |                                   |
| Nom et prénom                                              | 1, place Adrien <u>Zeller</u> |                                   |
| Fonction 🚯                                                 | <u>BP</u> 91006               |                                   |
| Fonction                                                   | Code postal 🕄 Ville 🕄         |                                   |
| Organisme 🕄                                                | 67070 STRASBOURG Ced          | dex                               |
| Région Grand Est                                           |                               |                                   |
| URL du logo 🚯                                              | Description du logo 🚯         | <b>Grand Est</b>                  |
| https://www.grandest.fr/wp-content/themes/_grandest-2017/_ | Logo                          | ALSACE CHAMPAGNE-ARDENNE LORRAINE |
| Téléphone 🚯 🛛 🕂                                            | Emails 🕄                      | +                                 |
| 03 88 15 68 67                                             | mvd@grandest.fr               | _                                 |

# 7.2.3. Onglet « Description des données : Références géographiques et qualité »

Cet onglet regroupe les éléments techniques de description des données (système de projection, qualité, limites techniques d'usages, format, etc.).

### Références géographiques et qualité

|                                                                                                    |                                           |                      | •                                    |                           |                                          |
|----------------------------------------------------------------------------------------------------|-------------------------------------------|----------------------|--------------------------------------|---------------------------|------------------------------------------|
| <b>Emprise géographi</b><br>Emprise <b>()</b>                                                                 | <b>ique de la bas</b><br>Long. O          | e de donne<br>uest 🕕 | <b>ées ()</b><br>Long. Est <b>()</b> | Lat. Sud 🚺                | Lat. Nord 🚯                              |
| ex.: Grand Est                                                                                                | 3.38                                      |                      | 8.23                                 | 47.42                     | 50.16                                    |
| Système de project<br>Système de projection ()                                                                | tion <b>O</b>                             |                      |                                      |                           |                                          |
| <b>Résolution spatiale</b><br>Echelle optimale d'utilisa                                                      | e 🛈<br>tion 🚯                             |                      | Ri                                   | ésolution (mètre/pixel) ( | •                                        |
| ex.: 25000                                                                                                    |                                           |                      |                                      | ex.: 0,5                  |                                          |
| Oualité des données 🚯                                                                                         |                                           |                      |                                      |                           |                                          |
| ex.: précision, exaustivit                                                                                    | té, limites techniqu                      | ues d'exploitat      | tion, etc                            |                           |                                          |
|                                                                                                    |                                           |                      |                                      |                           |                                          |
| Limites techniques d'usa                                                                                      | age 🕕                                     |                      |                                      |                           |                                          |
| Limites techniques d'usa<br>ex.: données non adap                                                             | age 🚺<br>otées à de la géolo              | calisation d'ac      | dresse                               |                           |                                          |
| Limites techniques d'usa<br>ex.: données non adap                                                             | age <b>0</b><br>vtées à de la géolo       | calisation d'ac      | dresse                               |                           | le le le le le le le le le le le le le l |
| Limites techniques d'usa<br>ex.: données non adap<br>Encodage des données                                     | age ()<br>otées à de la géolo             | calisation d'ac      | dresse                               |                           | <u>i</u>                                 |
| Limites techniques d'usa<br>ex.: données non adap<br>Encodage des données (                                   | age 0<br>otées à de la géolo              | calisation d'ac      | dresse                               |                           |                                          |
| Limites techniques d'usa<br>ex.: données non adap<br>Encodage des données (                                   | age ()<br>otées à de la géolo<br>()       | calisation d'ac      | dresse                               |                           |                                          |
| Limites techniques d'usa<br>ex.: données non adap<br>Encodage des données (<br>Formats de diffusion<br>Nom () | age ()<br>otées à de la géolo<br>()<br>() | calisation d'ac      | dresse                               | escription <b>()</b>      |                                          |

#### > Type de représentation

#### Représentation :

| Type de données 🕕 |  |  |
|-------------------|--|--|
|                   |  |  |
|                   |  |  |

#### **Définition** :

Cette information permet de savoir s'il s'agit de données vecteur, raster, tabulaire, à maille triangulaire, 3D, etc.

La liste des valeurs possibles est celle de la norme ISO 19115.

| Intitulé    | Définition                                                     |
|-------------|----------------------------------------------------------------|
| Vecteur     | Donnée vecteur (point, ligne, polygone)                        |
| Raster      | Donnée raster                                                  |
| Table texte | Texte ou donnée tabulaire                                      |
| Tin         | Réseau de triangle irrégulier (Triangulated Irregular Network) |
| Vue 3D      | Vue en 3 dimensions                                            |
| Vidéo       | Enregistrement vidéo                                           |

#### Recommandations :

La valeur par défaut est « Vecteur ». La représentation spatiale d'une carte est « Raster ».

#### Exemples :

| Ту | pe de données 🕦 |   |
|----|-----------------|---|
|    | Vecteur         | • |

#### > Emprise

#### Représentation :

| Emprise géographique de la base de données 🕕 |               |             |            |             | + |
|----------------------------------------------|---------------|-------------|------------|-------------|---|
| Emprise 🚯                                    | Long. Ouest 🚯 | Long. Est 🚯 | Lat. Sud 🚯 | Lat. Nord 🚯 |   |
| ex.: Grand Est                               | 3.38          | 8.23        | 47.42      | 50.16       | - |

#### Définition :

Ce champ permet d'indiquer l'emprise explorée où des informations ont été recueillies pour constituer la donnée. Il s'agit d'un rectangle de délimitation intégrant la zone d'étude.

Une emprise est ainsi constituée :

- D'un nom la qualifiant
- De 4 coordonnées WGS84 (EPSG :4326) précisant les longitudes ouest et est et les latitudes sud et nord du rectangle englobant dans lequel est située la zone concernant la donnée

#### Recommandations :

Dans le cas particulier où la donnée couvre plusieurs zones distinctes, il est possible de renseigner plusieurs emprises si celles-ci ne se superposent pas.

L'emprise doit englober l'étendue du territoire pour lequel le producteur garantit la connaissance et la saisie de l'information fournie. L'absence vérifiée d'éléments sur un territoire constitue une information en soi, ainsi, le rectangle englobant peut parfois couvrir une zone bien plus large que l'emprise des données elles-mêmes.

#### Utilisation :

Le champ « Emprise » offre une fonctionnalité « d'auto-complétion » des informations. Si la zone que vous recherchez correspond à une limite administrative officielle (commune, EPCI, Département, Région, SCOT, Pays, PNR, etc.) il vous suffit de renseigner le nom et une liste de proposition apparaît. Le choix d'un élément de la liste complète automatiquement les coordonnées de l'emprise correspondante.

#### Exemples :

| Emprise géographique de la base de données 🚯 |               |             |            |             | + |
|----------------------------------------------|---------------|-------------|------------|-------------|---|
| Emprise 🚯                                    | Long. Ouest 🚯 | Long. Est 🚯 | Lat. Sud 🚯 | Lat. Nord 🚯 |   |
| GRAND EST                                    | 3.38          | 8.23        | 47.42      | 50.16       | - |

#### > Système de projection

#### Représentation :

| Système de projection ()<br>Système de projection () |   | + |
|------------------------------------------------------|---|---|
|                                                      | • | _ |

#### Définition :

Information qui indique le ou les systèmes de projections dans lesquels sont disponibles la donnée décrite.

La liste des systèmes de projection proposés est la suivante :

| Nom                     | Valeur                                   |
|-------------------------|------------------------------------------|
| Lambert 93              | RGF93 – Lambert 93 (EPSG:2154)           |
| Lambert 93 CC47 zone 10 | RGF93 – Lambert 93 CC47 (EPSG:3947)      |
| Lambert 93 CC48 zone 9  | RGF93 – Lambert 93 CC48 (EPSG:3948)      |
| Lambert 93 CC49 zone 8  | RGF93 – Lambert 93 CC49 (EPSG:3949)      |
| Lambert 93 CC50 zone 7  | RGF93 – Lambert 93 CC50 (EPSG:3950)      |
| Lambert 2 étendu        | NTF Paris – Lambert zone II (EPSG:27572) |
| Lambert 1 Nord          | NTF Paris – Lambert zone I (EPSG:27571)  |
| Lambert 1 Carto         | NTF Paris – Lambert Nord (EPSG:27561)    |
| UTM 32N                 | WGS84 – UTM Zone 32N (EPSG:32632)        |
| WGS84 (2D)              | WGS84 – 2D (EPSG:4326)                   |
| WGS84 (3D)              | WGS84 – 3D (EPSG:4979)                   |

#### **Recommandations :**

Il s'agit du ou des systèmes de projection, dans lesquels la donnée est disponible. Si la donnée est accessible dans un grand nombre de projections, indiqué seulement les principaux en vous limitant à ceux dans lesquels la donnée a été produite (projections natives).

Toutes les données échangeables devraient être disponibles au moins en projection Lambert 93. Il est recommandé d'indiquer le système géodésique utilisé (datum), le nom habituel d'usage de la projection le cas échéant et son code EPSG.

Pour la France, la liste des systèmes de projection et des codes EPSG peut être consultée en suivant le lien : <u>http://georezo.net/wiki/main/dico/epsg</u>.

#### Exemples :

| Système de projection ()<br>Système de projection () |   | + |
|------------------------------------------------------|---|---|
| RGF93 – Lambert 93 (EPSG:2154)                       | • | - |
| RGF93 – Lambert 93 CC48 (EPSG:3948)                  | • | - |

#### Résolution spatiale

Représentation :

#### Résolution spatiale 🕕

| Echelle optimale d'utilisation 🟮 | Résolution (mètre/pixel) 🟮 |
|----------------------------------|----------------------------|
| ex.: 25000                       | ex.: 0,5                   |

#### **Définition**:

Ce champ permet de spécifier l'échelle ou la résolution de la donnée.

Il s'agit généralement de l'échelle optimale d'utilisation de la donnée pour réaliser des cartes ou des analyses spatiales.

On choisit d'indiquer la résolution spatiale :

- Soit en échelle de représentation ou échelle équivalente (principalement pour les représentations cartographiques),
- Soit sous la forme d'une distance au sol, principalement pour les données maillées et des produits dérivés d'imagerie, représentant la résolution des données (typiquement la taille d'un pixel d'une image au sol).

Les 2 valeurs sont rarement renseignées en même temps.

#### **Recommandations :**

L'échelle de la donnée décrite ne peut pas être plus grande que celle du référentiel utilisé pour la produire. Par exemple, on ne produit pas une donnée au 1:2000<sup>ème</sup> avec un SCAN 25.

Pour l'échelle de représentation, indiquer seulement le dénominateur : pour une échelle au 1:10000<sup>ème</sup>, la valeur à renseigner est « 10000 ».

Pour la résolution, la valeur doit être renseignée en mètre : pour une résolution de 20 cm la valeur à renseigner est « 0,2 ».

Un complément d'information concernant la résolution spatiale et notamment la précision de positionnement altimétrique et planimétrique de la donnée peut être indiqué dans le champ relatif à la qualité (cf. infra).

Exemples :

| Résolution spatiale <b>()</b>    |                            |  |  |  |
|----------------------------------|----------------------------|--|--|--|
| Echelle optimale d'utilisation 🚯 | Résolution (mètre/pixel) 🚯 |  |  |  |
| 25000                            | ex.: 0,5                   |  |  |  |

#### Qualité des données

#### Représentation :

Qualité des données 🕕

ex.: précision, exaustivité, limites techniques d'exploitation, etc

#### **Définition**:

La description de la qualité des données n'a pas pour vocation de dire si la donnée est de bonne ou de mauvaise qualité mais de vérifier que le niveau de qualité proposé est en adéquation avec l'application envisagée et les besoins des utilisateurs.

Elle en précise par notamment l'exhaustivité, la précision, les limites d'utilisation, etc.

Ce texte doit également fournir des éléments sur la généalogie de la donnée (données sources) et son mode de production.

#### Recommandations :

Il est recommandé d'être le plus précis possible dans la description de la qualité de la donnée. Les informations qui doivent être renseignées sont par exemple :

- L'exhaustivité : quelle partie est concernée par le lot de données ? Qu'est-ce qui est exclut ?
- La précision positionnement planimétrique : indiquer des éléments complémentaires aux informations sur la résolution spatiale (cf. paragraphe 5.1) en explicitant les conditions optimum d'usage et d'exploitation de la donnée.
- Le contrôle qualité : y-a-il un contrôle qualité des données ? Si oui, expliquer les règles générales de celui-ci et les résultats obtenus. Y-a-il des attributs qui informent de la qualité de l'objet (par exemple un code précision) ?
- Le mode de production : existe-il un cahier des charges ou un dossier de spécifications techniques ?
- Les limites techniques d'utilisation : vous pouvez avertir l'utilisateur des usages pour lesquels le jeu de données n'est pas adapté.
- La généalogie et l'historique de la donnée : texte libre qui retrace l'histoire des données en décrivant les principales phases de production, de contrôle et de correction de la base, en indiquant les données ayant permis cette fabrication (référentiels et données exogènes notamment).
- Pour les données 3D préciser l'étendue verticale et le système vertical de référence.
- Préciser les éléments d'étendu temporelle.

Il est également possible de faire le lien avec des éléments de documentation (cf. paragraphe 6.8).

#### Exemples :

Qualité des données 🚯

La <u>BdOCS CIGAL V2</u> a été produite par a été produite par Photo-Interprétation Assistée par Ordinateur (PIAO) au niveau 3 et 4 de nomenclature. L'échelle de numérisation et d'interprétation est le 1:8 500 pour une exploitation recommandée à une échelle inférieure ou égale à 1/10 000. La largeur minimale d'interprétation des objets linéaires est de 12 mètres. Les données des différentes dates sont parfaitement

La largeur minimale d'interprétation des objets linéaires est de 12 mètres. Les données des différentes dates sont parfaitement compatibles entre elles géométriquement et thématiquement.

Les BdOCS 2000 et BdOCS 2011-12 sont issues de la mise à jour de la BdOCS 2008 V1.

Les différences de codes de nomenclature entre 2 dates correspondent à des évolutions d'occupation du sol. Des contrôles qualité ont été établis pour chacune des années composant la base de donnée, des contrôles qualités en interne (CQI) effectué par SIRS, producteur de la base de données et d'autres en externe (CQE). Des matrices de confusion par département ont été effectuées par le CQE, pour la donnée 2011/2012 en interne. Le taux de fiabilité est qualifié dans l'attribut «Fiabilité» de la donnée SIG. Le taux de fiabilité global est de 85 % sur l'ensemble du territoire.

Des couches d'information annexe ont également été produites concernant les mutations entre 2000 et 2008 d'une part, entre 2008 et 2011-12 d'autre part.

Par ailleurs, la <u>BdOCS</u> au 1:10000 (niveau 3 et 4) a été généralisées pour une exploitation au 1/<u>50000ème</u> (niveau 2) et au 1/<u>250000ème</u> (niveau 1).

#### Limites techniques d'usage

Représentation :

Limites techniques d'usage 🚯

ex.: données non adaptées à de la géolocalisation d'adresse

#### Définition :

Ce champ permet de préciser dans quel cas ou non la donnée est exploitable. Il indique le périmètre d'usage des données et leurs limites techniques d'utilisation. Il vient compléter le texte sur la qualité.

#### **Recommandations :**

Il est important d'avertir l'utilisateur des usages pour lesquels le jeu de données n'est pas adapté. Cependant, les informations saisies doivent être réalistes au regard de la donnée proposée. L'utilisateur reste responsable, dans tous les cas, de l'exploitation qu'il fait des données.

#### Exemples :

|  | Limites techniques d'usage 🚯                                                 | + |
|--|------------------------------------------------------------------------------|---|
|  | Données ne permettant pas de d'identifier précisément l'usage des bâtiments. | - |

#### > Encodage de la donnée

#### Représentation :

| Encodage des données 🚯 |   |  |
|------------------------|---|--|
| utf-8                  | • |  |

#### **Définition** :

Il s'agit d'une information purement technique précisant l'encodage utilisé pour stocker les données attributaires. Il est normalement défini par l'application utilisée.

La liste des valeurs est celle définie par la norme ISO 19115.

#### **Recommandations:**

La valeur par défaut est « utf-8 ».

#### Exemples :

| Enc | ncodage des données 🕕 |   |
|-----|-----------------------|---|
| u   | utf-8                 | • |

#### > Format de diffusion

#### Représentation :

| Formats de diffusion ()<br>Nom () | Version  | Description 🚯                                 | + |
|-----------------------------------|----------|-----------------------------------------------|---|
| ex.: Shapefile (SHP)              | ex.: 1.0 | ex.: Fichier de forme ESRI Shapefile (2,7 Mo) | - |

+

#### Définition :

Ces informations indiquent le ou les formats dans lesquels la donnée est disponible auprès du fournisseur. Il est demandé de précisé la version du format.

Les spécifications ou une description du format peuvent également être renseignées.

#### Recommandations :

Privilégier les formats communément utilisés dans les SIG et notamment les formats d'échange. Il est recommandé d'indiquer le nom du format en toute lettre en plus de l'extension du fichier lorsque c'est le cas.

Si la donnée est disponible dans un grand nombre de format, il est préférable d'indiquer les 3 ou 4 principaux, couramment utilisés (ex. : SHP, GeoJson, KML, GML).

Les web services et flux associés (WMS et WFS notamment) ne sont pas considérés comme des formats de données. Ils sont renseignés dans la section « Ressources associées ».

#### Exemples :

| Formats de diffusion <b>()</b> |           |                        | + |
|--------------------------------|-----------|------------------------|---|
| Nom 🕒                          | Version 🕕 | Description 🕕          |   |
| Shapefiles (shp)               | 1.0       | Fichier de formes ESRI | _ |

# 7.2.4. Onglet « Description des données : Conditions légales d'accès et d'usage »

Cet onglet regroupe l'ensemble des informations légales relatives à l'accès et l'utilisation des données.

Pour définir les limites et contraintes légales, 5 informations sont à renseigner :

- Les contraintes de sécurité liées au niveau de classification ou de confidentialité de la donnée (donnée sensible, donnée secret défense, etc.).
- Les contraintes légales liées à des restrictions spécifiées par la directive européenne Inspire (données nominatives, espèces menacées, etc.)
- Les contraintes légales d'accès aux données (droits d'auteur, licence, etc.)
- Les contraintes légales d'utilisation des données (droits d'auteur, licence, etc.)
- Les conditions légales d'utilisation aux données liées à des contraintes administratives (redevances, droits de représentation, mentions légales, etc.)

Les 4 premières informations dépendant de listes fermées de valeurs. La dernière permet la saisie de texte libre.

## Conditions légales d'accès et d'usage

| Niveau de confidentialité 🕕                     |   |       |
|-------------------------------------------------|---|-------|
| Non classifié                                   |   | •     |
| Contraintes d'accès liées à Inspire 🕚           |   | +     |
|                                                 |   | • [-] |
| Contraintes légales d'accès 🚯                   |   | +     |
|                                                 | • | _     |
| Contraintes légales d'usage 🚺                   |   | +     |
|                                                 | ¥ | _     |
| Mentions et conditions légales d'utilisation () |   | +     |
|                                                 |   | _     |
|                                                 |   |       |

#### > Niveau de classification ou confidentialité de la donnée

#### Représentation :

| Δ | Niveau de confidentialité 🚯 |   |
|---|-----------------------------|---|
|   | Non classifié               | • |

#### **Définition** :

Information sur le niveau de classification ou confidentialité de la donnée.

La liste des valeurs proposées est celle définit par la norme ISO 19115 et reprise dans le tableau suivant.

| Intitulé      | Nom de la restriction d'accès à la données                                      |
|---------------|---------------------------------------------------------------------------------|
| Non classifié | La donnée ne revêt pas un caractère sensible                                    |
| Restreint     | Le caractère sensible de la donnée restreint son utilisation ou sa diffusion    |
| Confidentiel  | La donnée présente un caractère confidentiel.                                   |
| Secret        | La confidentialité de la donnée implique des mesures de protection particulière |
| Top secret    | La confidentialité de la donnée implique des mesures de protection extrêmes     |

#### **Recommandations:**

Une seule valeur peut être renseignée. La valeur par défaut est fixée à « Non classifié ».

La classification de la donnée à un niveau supérieur de confidentialité, autre que « Non classifié » indique le caractère sensible de la donnée. Elle doit être justifiée légalement.

#### Exemples :

| Niveau de confidentialité 🕕 |   |   |
|-----------------------------|---|---|
| Non classifi                | é | • |

#### > Contraintes légales d'accès liées à INSPIRE

#### Représentation :

| Contraintes d'accès liées à Inspire 🕦 | +   |
|---------------------------------------|-----|
|                                       | • - |

#### Définition :

Cette information renseigne l'utilisateur sur les contraintes d'accès publics imposées par la loi au regarde la mise en œuvre d'Inspire.

La liste des valeurs proposées est celle définit au niveau français par la Conseil National de l'information Géographique (CNIG) et reprise dans le tableau suivant.

| Raison légale                                   | Intitulé de la contrainte                                    |
|-------------------------------------------------|--------------------------------------------------------------|
| Pas de restriction d'accès public selon INSPIRE | Aucun des articles de la loi ne peut être invoqué pour       |
|                                                 | Justifier d'une restriction d'acces public.                  |
| L124-4-I-1 du code de l'environnement           | La confidentialité des travaux des autorites publiques,      |
| (Directive 2007/2/CE (INSPIRE), Article 13.1.a) | lorsque cette confidentialite est prevue par la loi.         |
| L124-5-II-1 du code de l'environnement          | Les relations internationales, la sécurité publique ou la    |
| (Directive 2007/2/CE (INSPIRE), Article13.1.b)  | défense nationale.                                           |
| L124-5-II-2 du code de l'environnement          | La bonne marche de la justice, la possibilité pour toute     |
| (Directive 2007/2/CE (INSPIRE), Article 13.1.c) | personne d'être jugée équitablement ou la capacité           |
|                                                 | d'une autorité publique d'effectuer une enquête d'ordre      |
|                                                 | pénal ou disciplinaire.                                      |
| L124-4-I-1 du code de l'environnement           | La confidentialité des informations commerciales ou          |
| (Directive 2007/2/CE (INSPIRE), Article 13.1.d) | industrielles, lorsque cette confidentialité est prévue par  |
|                                                 | la législation nationale ou communautaire afin de            |
|                                                 | protéger un intérêt économique légitime, notamment           |
|                                                 | l'intérêt public lié à la préservation de la confidentialité |
|                                                 | des statistiques et du secret fiscal.                        |
| L124-5-II-3 du code de l'environnement          | Les droits de propriété intellectuelle.                      |
| (Directive 2007/2/CE (INSPIRE), Article 13.1.e) |                                                              |
| L124-4-I-1 du code de l'environnement           | La confidentialité des données à caractère personnel         |
| (Directive 2007/2/CE (INSPIRE), Article 13.1.f) | et/ou des fichiers concernant une personne physique          |
|                                                 | lorsque cette personne n'a pas consenti à la divulgation     |
|                                                 | de ces informations au public, lorsque la confidentialité    |
|                                                 | de ce type d'information est prévue par la législation       |
|                                                 | nationale ou communautaire.                                  |
| L124-4-I-3 du code de l'environnement           | Les intérêts ou la protection de toute personne qui a        |
| (Directive 2007/2/CE (INSPIRE), Article 13.1.g) | fourni les informations demandées sur une base               |
|                                                 | volontaire sans y être contrainte par la loi ou sans que     |
|                                                 | la loi puisse l'y contraindre, à moins que cette personne    |
|                                                 | n'ait consenti à la divulgation de ces données.              |
| L124-4-I-2 du code de l'environnement           | La protection de l'environnement auquel ces                  |
| (Directive 2007/2/CE (INSPIRE), Article 13.1.h) | informations ont trait, comme par exemple la                 |
|                                                 | localisation d'espèces rares.                                |

Il est précisé que l'article L124-4-I du code de l'environnement (cas 1, 4, 6, 7 et 8) ne peut pas être invoqué pour justifier une restriction d'accès public à des informations concernant des émissions dans l'environnement (article L 127-6 du même code).

Par ailleurs, selon l'article L127-8-IV du code de l'environnement, une restriction d'accès public au titre de l'article L124-5-II 1er ou 2ème alinéa du code de l'environnement (cas 2 et 3) induit une restriction de partage de la donnée entre autorités publiques.

#### Recommandations :

Par défaut aucun des articles de loi ne peut être invoqué. La valuer est donc fixée à « Pas de restriction d'accès public selon INSPIRE ».

#### Exemples :

| ( | Contraintes d'accès liées à Inspire 🚯                                                        |   | + |
|---|----------------------------------------------------------------------------------------------|---|---|
|   | Aucun des articles de la loi ne peut être invoqué pour justifier d'une restriction d'accès p | • | _ |

#### Contraintes légales d'accès à la donnée

#### Représentation :

| Contraintes légales d'accès 🚯 | + |
|-------------------------------|---|
| •                             | - |

#### **Définition**:

Cette information renseigne l'utilisateur sur les contraintes d'accès imposées par la loi, indépendamment de la directive Inspire.

La liste des valeurs proposées est celle définit par la norme ISO 19115 et reprise dans le tableau suivant.

| Intitulé                                              | Raison de la restriction                                |
|-------------------------------------------------------|---------------------------------------------------------|
| Pas de restriction d'accès public                     | Aucune restriction ne s'applique                        |
| Droit d'auteur / Droit moral (copyright)              | Restriction lié à l'exercice du droit moral             |
| Brevet                                                | Restriction induite par l'existence d'un brevet         |
| Brevet en instance                                    | Restriction induite par le dépôt d'un brevet en cours   |
| Marque de commerce                                    | Restriction lié à l'existence d'un dépôt de marque      |
| Licence                                               | Restriction induite par l'existence d'une licence       |
| Droit de propriété intellectuelle / Droit patrimonial | Restriction lié à l'exercice du droit patrimonial       |
| Restreint                                             | Cette valeur n'a pas d'application identifiée en France |

#### Recommandations :

Par défaut, le champ est non renseigné, ce qui signifie qu'aucune restriction ne s'applique. Pour les données ouvertes (open data), la valeur est fixée à « Licence », le type et nom de la licence étant généralement précisés dans les conditions et mentions légales d'accès et d'utilisation ainsi que dans les ressources associées.

#### Exemples :

| Contraintes légales d'accès 🟮 |   | I | + |
|-------------------------------|---|---|---|
| Licence                       | • |   | - |

#### > Contraintes légales d'utilisation à la donnée

#### Représentation :

| Contraintes légales d'usage 🚯 |   | + |
|-------------------------------|---|---|
|                               | • | _ |

#### Définition :

Cette information renseigne l'utilisateur sur les contraintes d'utilisation imposées par la loi.

La liste des valeurs proposées est celle définit par la norme ISO 19115 et reprise dans le tableau suivant.

| Intitulé                                              | Raison de la restriction                                |
|-------------------------------------------------------|---------------------------------------------------------|
| Pas de restriction d'accès public                     | Aucune restriction ne s'applique                        |
| Droit d'auteur / Droit moral (copyright)              | Restriction lié à l'exercice du droit moral             |
| Brevet                                                | Restriction induite par l'existence d'un brevet         |
| Brevet en instance                                    | Restriction induite par le dépôt d'un brevet en cours   |
| Marque de commerce                                    | Restriction lié à l'existence d'un dépôt de marque      |
| Licence                                               | Restriction induite par l'existence d'une licence       |
| Droit de propriété intellectuelle / Droit patrimonial | Restriction lié à l'exercice du droit patrimonial       |
| Restreint                                             | Cette valeur n'a pas d'application identifiée en France |

#### **Recommandations :**

Par défaut, le champ est non renseigné, ce qui signifie qu'aucune restriction ne s'applique.

#### Exemples :

| Contraintes légales d'usage 🕕 |         |   | + |
|-------------------------------|---------|---|---|
|                               | Licence | • | - |

#### > Mentions et conditions légales d'accès et d'utilisation

#### Représentation :

| Mentions et conditions légales d'utilisation 🚯 | + |
|------------------------------------------------|---|
|                                                | - |
|                                                |   |

#### Définition :

Cette information renseigne l'utilisateur sur les conditions d'utilisation de la donnée d'un point de vue administratif et légal.

Il complète les informations relatives aux contraintes d'accès public liées à Inspire et autres contraintes précédemment renseignées. Il précise notamment les conditions d'accès en terme de licence, d'acte d'engagement, de mentions légales, de restriction d'usage dans un cadre commercial ou concurrentiel, etc.

#### Recommandations :

Si aucune condition légale d'utilisation et d'accès n'existe, indiquer « Aucune condition légale ne s'applique ».

Si les conditions ne sont pas connues, indiquer « Conditions inconnues ».

Il est recommandé de préciser prioritairement les licences liées aux données, ainsi que les mentions légales et les sources à faire figurer sur les supports de diffusion utilisant les données concernées.

#### Exemples :

| Mentions et conditions légales d'utilisation 🚯                                                                                                    |   | + |
|----------------------------------------------------------------------------------------------------|---|---|
| Licence Ouverte / Open License Etalab Version 2.0 (avril 2017)                                                                                     |   | - |
| Mentions légales à faire figurer sur tout support utilisant les données: <u>BdOCS CIGA</u><br>2012 <u>V2</u> ( <u>https://www.geograndest.fr</u> ) | - | _ |

### 7.2.5. Onglet « Description des données : Ressources associées »

Cet onglet permet de renseigner les liens vers les ressources (documents, pages internet, API/flux, etc.) relatives aux données. Il est constitué d'un seul groupe de champs présenté ci-dessous.

#### Ressources associés

#### Représentation :

#### Ressources associées

| Ressources 🚯                       |                                 |              |        |   |  |
|------------------------------------|---------------------------------|--------------|--------|---|--|
| Nom de la ressource 🕕              | Description 🚯                   | URL 🚺        | Туре 🚯 |   |  |
| ex.: Guide d'utilisation de la BdC | ex.: Document décrivant l'ensen | ex.: http:// | •      | - |  |

#### Définition :

Cet ensemble de champs renseigne l'utilisateur sur les liens vers des documents concernant la donnée. Il peut s'agir de liens de téléchargement de la donnée elle-même ou de toute ressource complémentaire, utile à une meilleure compréhension du lot de données (dossier de spécifications, guide d'utilisation, licence, etc.).

Chaque lien (URL) doit être accompagné d'un nom et d'une description précisant la nature et le contenu de la donnée accessible.

#### **Recommandations**:

Il est nécessaire de renseigner des adresses URL complètes (pas de chemin relatif), publiques et pérennes.

Pour les flux de données (WMS et WFS publiés sur la plateforme GéoGrandEst, le nom de la ressource correspond à celui de la couche de données dans GéoServer et l'URL, le lien vers le flux lui-même, du type « <u>https://www.geograndest.fr/geoserver/mon-organisme/ows</u> ». La description est libre, mais doit rester significative par rapport au flux donné.

#### Exemples :

+

#### **Ressources associées**

#### Ressources 🚯

| Nom de la ressource 🕕  | Description 🕄                   | URL 🟮                          | Туре 🚯              |   |
|------------------------|---------------------------------|--------------------------------|---------------------|---|
| Rapport méthodologique | Rapport méthodologique de pr    | https://www.geograndest.fr/me  | Fichier à télécha 🔻 | - |
| Guide utilisateur      | Guide d'utilisation de la BdOCS | https://www.geograndest.fr/me  | Fichier à télécha 🔻 | _ |
| Licence                | Licence ouverte Etalab          | https://www.geograndest.fr/me  | Page web 🔻          | _ |
| bdocs_cigal_2012_v2    | Flux WMS de consultation des c  | https://www.geograndest.fr/gec | Service WMS 🔹       | _ |
| bdocs_cigal_2012_v2    | Flux WMS de téléchargement d    | https://www.geograndest.fr/gec | Service WFS 🔹       | _ |

### 7.2.6. Onglet « Description des données : Conformité des données »

Cet onglet vise à renseigner l'utilisateur sur le respect de normes, standards ou autre spécification dans la manière dont la donnée est produite, structurée et diffusée.

Pour plus de clarté, 2 niveaux distincts de conformité sont distingués :

- La conformité aux règlements d'interopérabilité de la directive européenne Inspire (cf. guide d'implémentations correspondants à chaque thème)
- La conformité aux spécifications nationales ou locales sur lesquelles s'est appuyé le producteur de la donnée (COVADIS, CNIG, AFNOR, etc.).

Dans les 2 cas, 4 informations sont attendues :

- Le nom de la spécification
- La date de sa création, révision ou publication
- La description des du contrôle de conformité réalisé
- Le degré de conformité

#### Conformités des données

| Conformité aux règlements Inspire 🚯 |               |                       | + |
|-------------------------------------|---------------|-----------------------|---|
| Spécification 🚯                     | Description 🚯 | Degré 🚺               |   |
|                                     | •             | Non évalué 🔻          | _ |
|                                     |               |                       |   |
| Conformité aux autres standards 0   |               |                       | + |
| Spécification <b>1</b>              |               | Date de publication 🕚 |   |
| Description <b>()</b>               |               | Degré 🕦               | - |
|                                     |               | Non évalué 🔻          |   |

#### Conformité aux règlements Inspire

#### Représentation :

+

| Conformité  | aux | rèalements  | Inspire 🔒 |  |
|-------------|-----|-------------|-----------|--|
| connormitte | aan | regionicito |           |  |

| Spécification 🚯 | Description 🚯 | Degré 🚯      |   |
|-----------------|---------------|--------------|---|
| •               |               | Non évalué 🔻 | - |
|                 |               | 1            |   |

#### **Définition**:

Cet ensemble d'information renseigne l'utilisateur sur le respect des règles d'implémentation dans le cadre de la production et description des données.

Le champ spécification est liée à une liste fermée de valeurs. Si une classification européenne est renseignée (cf. supra), le degré de conformité au règlement d'interopérabilité qui s'y rattache devrait être renseigné.

La liste des spécifications disponibles est reproduite en annexe.

La description permet de renseigner l'utilisateur sur la manière dont le degré de conformité a été évalué.

Le degré de conformité peut prendre 3 valeurs :

- « Non évalué » : aucun test de conformité n'a été réalisé
- « Conforme » : les tests réalisés ont permis de valider la conformité à la spécification indiquée
- « Non conforme » : les tests réalisés ont permis d'invalider la conformité à la spécification indiquée

#### **Recommandations**:

Seules les règles d'interopérabilité en lien avec le thème de la donnée renseigné précédemment dans l'onglet « Description générale » doivent être renseignées.

#### Exemples :

| Conformité aux règlements Inspire 🛭             |                                           |              |   |
|-------------------------------------------------|-------------------------------------------|--------------|---|
| Spécification 🚯                                 | Description 🚯                             | Degré 🚯      |   |
| COMMISSION REGULATION (EU) No 1088/2010 of 23 N | Aucun test de conformité n'a été réalisé. | Non évalué 🔹 | - |

#### > Conformité de la donnée à d'autres spécifications

#### Représentation :

| Conformité aux autres standards 🔀 |                       | + |
|-----------------------------------|-----------------------|---|
| Spécification 🕕                   | Date de publication 🕄 |   |
| Description 1                     | Degré 🚯               |   |
|                                   | Non évalué 🔻          |   |
|                                   |                       |   |

#### Définition :

Cet ensemble d'information indique la conformité à des standard nationaux ou locaux indépendants de la directive européenne Inspire.

Il est composé de 4 informations :

• « Spécification » : nom du standard, de la norme ou autre spécification pour lequel le degré de conformité de la donnée a été évalué.

- « Date de publication » : date de publication de la spécification utilisée pour analyser la conformité des données.
- « Description » : renseignements sur la manière dont le degré de conformité a été évalué.
- « Degré » : degré de conformité des données au regard du standard ou de la norme spécifiée. Les valeurs possibles sont les mêmes que pour la conformité aux règlements Inspire.

#### **Recommandations:**

La conformité aux règles d'interopérabilité Inspire ne doit pas être renseigné à ce niveau. Utiliser ce groupe de champs par exemple pour la conformité aux standards COVADIS.

#### Exemples :

| Conformité aux autres standards 🚯                                                           |                       | + |
|---------------------------------------------------------------------------------------------|-----------------------|---|
| Spécification 🕄                                                                             | Date de publication 🕄 |   |
| Géostandard de la COVADIS : Aménagement Numérique des Territoires - Infrastructures de comm | 25/01/2012            |   |
| Description 🕄                                                                               | Degré 🟮               | _ |
| Aucun test de conformité n'a été réalisé.                                                   | Non évalué 🔻          |   |
|                                                                                             |                       |   |

### 7.2.7. Onglet « Description de la fiche : Points de contact »

Cet onglet permet de renseigner les contacts relatifs à la description des données et la production de la fiche de métadonnées. Il est constitué d'un seul groupe de champs présenté ci-dessous.

#### > Contacts pour la fiche de métadonnées

| <u>Representation :</u> |
|-------------------------|
|-------------------------|

Points de contact

| Rôle            | • |                     |               | e | 🖪 🗕 |
|-----------------|---|---------------------|---------------|---|-----|
| Nom et prénom 🚺 |   | Adresse 🚯           |               |   |     |
| Nom et prénom   |   | Adresse             |               |   |     |
| Fonction 🕄      |   |                     |               |   | 11  |
| Fonction        |   | Code postal 🚺       | Ville 🚯       |   |     |
| Organisme       |   | 00000               | Ville         |   |     |
| Organisme       |   |                     |               |   |     |
| URL du logo 🚯   |   | Description du logo | 0             |   |     |
| http://         |   | ex.: Logo du parte  | enariat CIGAL |   |     |
| Téléphone 🕚     | + | Emails 🕄            |               |   | +   |
| Téléphone       | - | Emails              |               |   | _   |

#### **Définition**:

+

Ce groupe de champs permet de connaître les personnes ou les organismes qui sont intervenus ou interviennent encore dans la rédaction et la mise à jour de la fiche descriptive des données. Chaque contact se compose de plusieurs informations :

- Nom/Prénom,
- Fonction,
- Nom de l'organisme,
- Adresse,
- Code postal,
- Ville,
- Téléphone,
- Email,
- Rôle du contact

Les rôles correspondent à une liste définie par la norme ISO 19115. Le tableau ci-dessous présente ceux qui sont généralement utilisés. La liste complète est présentée en annexe.

| Intitulé         | Définition                                                          |
|------------------|---------------------------------------------------------------------|
| Point de contact | Organisme ou personne que l'on peut contacter pour avoir des        |
|                  | renseignements détaillés sur la fiche de description.               |
| Gestionnaire     | Organisme ou personne responsable de la gestion et de la mise à     |
|                  | jour de la fiche de description.                                    |
| Auteur           | Organisme ou personne qui a complété la fiche de description. Il en |
|                  | détient les droits moraux.                                          |

#### Recommandations :

Au moins un contact ayant pour rôle « Point de contact » doit être défini pour chaque fiche de métadonnées. Il correspond à la personne ou l'organisme à contacter pour obtenir des informations complémentaires ou signaler une erreur sur la fiche de métadonnée. Il s'agit généralement de son gestionnaire ou auteur.

Si un organisme possède plusieurs rôles, afin de ne pas alourdir la fiche, il est recommandé de renseigner uniquement le rôle principal. Généralement, ce sera : « Point de contact »

L'ensemble des informations descriptives du contact ne sont pas obligatoires. La directive européenne Inspire impose uniquement le renseignement de :

- L'organisme en toute lettre (éviter les signes non explicités)
- L'adresse e-mail de la personne à contacter
- Le rôle (valeur par défaut « Point de contact »)

#### Utilisation :

Les boutons + et - permettent d'ajouter ou de supprimer un contact.

Pour chaque contact il est possible de saisir plusieurs numéros de téléphone et d'emails en utilisant les boutons correspondants.

Par ailleurs, afin de ne pas avoir à saisir plusieurs fois le même contact, il est possible :

- De le dupliquer comme contact pour les données via le bouton
- De le dupliquer vers les contacts pour les métadonnées grâce au bouton

Comment décrire ses données ?

#### Exemples :

| Rôle 🕦                                                     |                        |                                  |
|------------------------------------------------------------|------------------------|----------------------------------|
| Propriétaire •                                             |                        |                                  |
| Nom et prénom 🚯                                            | Adresse 🚯              |                                  |
| Nom et prénom                                              | 1, place Adrien Zeller |                                  |
| Fonction 1                                                 | BP 91006               | h                                |
| Fonction                                                   | Code postal 🚯 Vil      | le 🖯                             |
| Organisme 🕄                                                | 67070                  | STRASBOURG Cedex                 |
| Région Grand Est                                           |                        |                                  |
| URL du logo 🚯                                              | Description du logo 🚯  | GrandEst                         |
| https://www.grandest.fr/wp-content/themes/_grandest-2017/_ | Logo                   | ALSICE CHAMPAGNE-ARDENNE LORDANE |
| Téléphone 🚯 🛛 🕂                                            | Emails 🚯               | +                                |
| 03 88 15 68 67                                             | mvd@grandest.fr        | -                                |

### 7.2.8. Onglet « Description de la fiche : Informations techniques »

Cet onglet donne à l'utilisateur des renseignements complémentaires sur la fiche de métadonnées. Il n'est accessible qu'à partir de la « vue complète ».

Certaines informations techniques liées à mdEdit 2 ne sont pas modifiables et ne seront pas décrites ci-dessous.

### Informations techniques

| Identifiant 🕕                          | Type de ressource 🚯                        | Nom du standard 🕕     |
|----------------------------------------|--------------------------------------------|-----------------------|
| FR-236700019-BdOCS2000-2008-20112012-( | Jeu de données                             | ISO 19115/19139       |
| Fiche parent 🚯                         | Jeu de caractères 🟮                        | Version du standard 🟮 |
|                                        | utf-8                                      | Cor 1:2006            |
| Langue 🕄                               | Date de création/mise à jour de la fiche 🜖 |                       |
| Français 🔻                             | 2013-06-04                                 |                       |

#### Identifiant de la fiche

#### Représentation :

Identifiant 🚯

FR-SIREN-...

#### Définition :

Il s'agit d'un code permettant d'identifier de manière unique la fiche de description de la donnée. Ce code ne doit jamais être modifié pour une fiche même lors de sa mise à jour.

#### **Recommandations :**

Dans le cadre de l'utilisation de mdEdit 2, ce code correspond généralement à l'identifiant de la donnée saisi précédemment. Il n'a pas normalement à être modifié manuellement.

Exemples :

Identifiant **()** FR-236700019-BdOCS2000-2008-20112012-(

#### > Fiche parent

Représentation :

Fiche parent 🚯

#### **Définition**:

Dans le cas où l'on souhaite lier plusieurs fiches de métadonnées entre elle, on peut indiquer ici l'identifiant unique de la fiche parent. Cela est notamment utile lorsque plusieurs données partage des caractéristiques communes et peuvent être assemblées sous la forme d'un ensemble de données ou produit (ex. : BD TOPO IGN).

#### **Recommandations:**

Aucune recommandation particulière n'est spécifiée.

#### Exemples :

| Fiche parent 🟮     |  |
|--------------------|--|
| FR-236700019-BdOCS |  |
|                    |  |

#### Langue de la fiche

|--|

| Langue 🚯 |   |
|----------|---|
| Français | • |

#### Définition :

Langue utilisée pour décrire la donnée.

Parmi la liste des 23 langues officielles de l'union européenne indiquées par la directive Inspire, dans le cadre du partenariat GéoGrandEst, 3 langues sont proposées par défaut : le français, l'anglais et l'allemand (cf. liste complète en annexe).

#### **Recommandations :**

La valeur par défaut est fixée à « français ».

Si la description d'une donnée est disponible en plusieurs langues, il est recommandé de remplir une fiche pour chaque langue et de ne pas mélanger plusieurs langues au sein de la même fiche.

#### Exemples :

| l | angue 🚯  |   |
|---|----------|---|
|   | Français | • |

## 8. VISUALISER/CONSULTER UNE FICHE DE METADONNEES

Une vue spécifique a été développée pour permettre la consultation de fiches de métadonnées. Elle ne permet par l'édition des fiches. Elle correspond au formulaire intitulé « Consultation ».

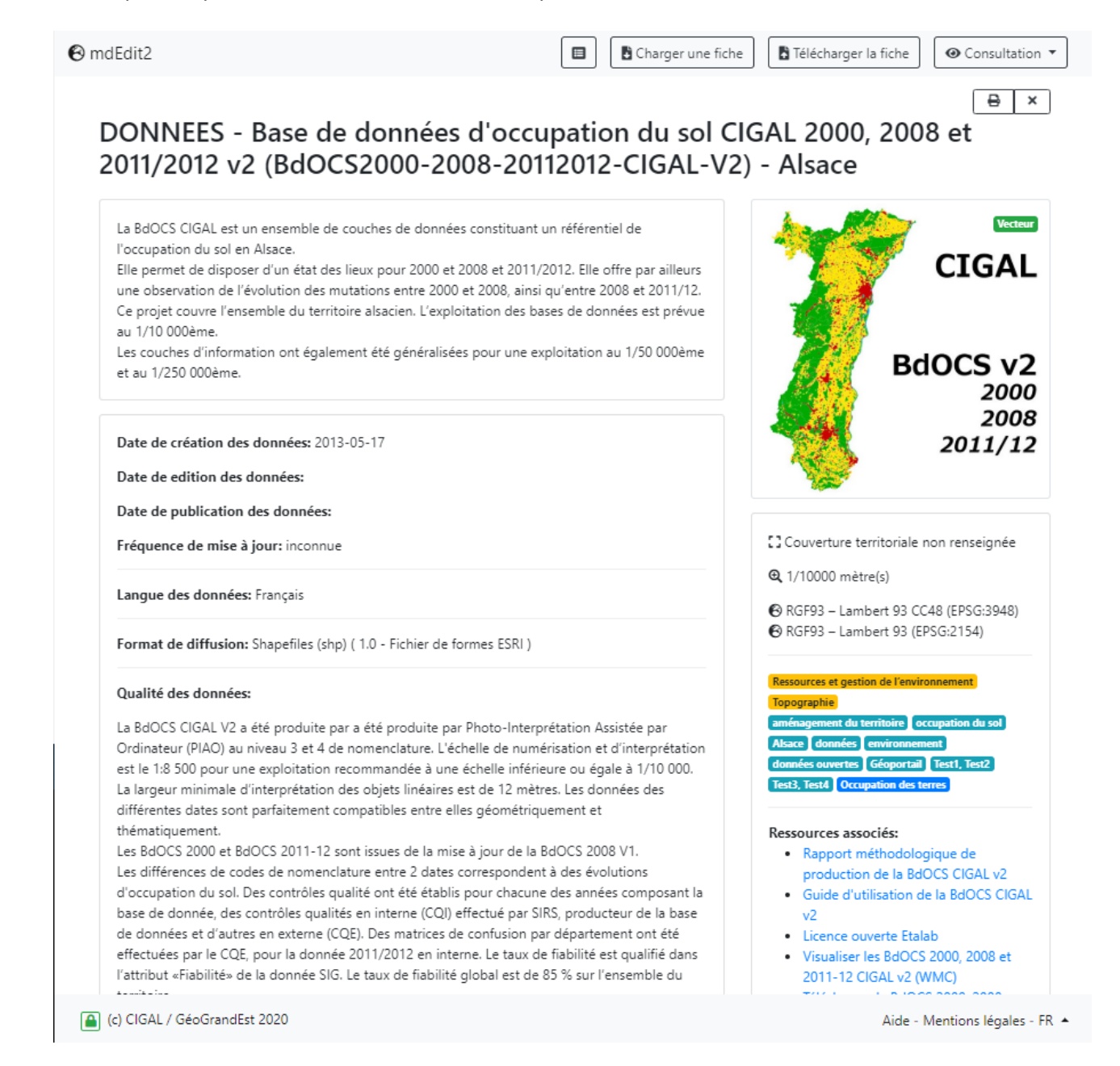

## **9.** EXPORTER ET ENREGISTRER UNE FICHE DE METADONNEES

### **9.1.** EN MODE NON AUTHENTIFIE

Pour exporter une fiche au format XML, il suffit de cliquer, dans le menu en haut à droite de l'interface, sur le bouton :

Télécharger la fiche

Le nom du fichier XML correspond au premier identifiant défini pour la donnée.

## **9.2.** EN MODE AUTHENTIFIE

Dans ce cas, le bouton précédent offre 2 possibilités.

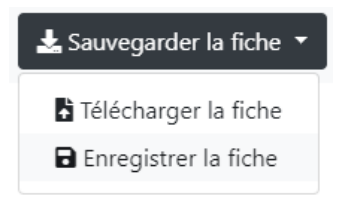

La première option « Télécharger la fiche » est identique à celle offerte aux utilisateurs non authentifiés. Le fichier XML est enregistré directement en local sur l'ordinateur.

La seconde permet de sauvegarder le fichier XML directement sur le serveur GéoGrandEst dans le dossier des métadonnées de l'utilisateur.

02/06/2020

## **10. GESTION DES FICHES DE METADONNEES (**MODE AUTHENTIFIE)

Les utilisateurs authentifiés peuvent enregistrer les fiches de métadonnées directement sur le serveur GéoGrandEst et les modifier. Ils peuvent également déposer des ressources via l'interface de mdEdit 2. Cela facilite ainsi, le lien entre la fiche de métadonnées et les fichiers associés (documents, illustrations, logos, etc.).

### **10.1.** LISTE DES FICHES DE METADONNEES

La liste des fiches disponibles dans le répertoire de leur organisme est accessible à 2 endroits de l'application.

Sur la page d'accueil, en bas à droite via le menu « Gestion des métadonnées ».

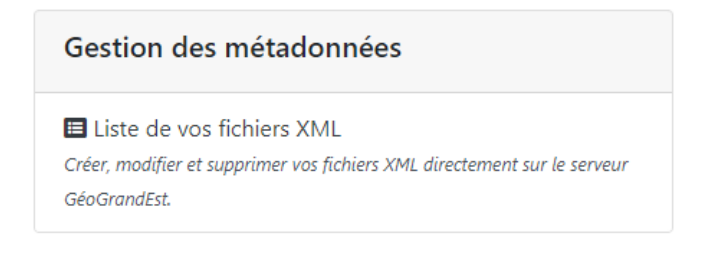

Sur le formulaire de saisie via le bouton dans le menu en haut de page. La liste se présente de la façon suivante.

| 🔞 mdEdit2 |             |                                                                                                    |                     |                                |  |
|-----------|-------------|----------------------------------------------------------------------------------------------------|---------------------|--------------------------------|--|
| F         | Dépôts      | "orb"                                                                                                    |                     | +                              |  |
|           | #           | File                                                                                                    | Modified            | Actions                        |  |
|           | 0           | Indicateur ORB Grand Est – Évolution des populations du cortège de chauves-souris<br>en hibernation en milieu souterrain dans le Grand Est - 2019 (FR-450465042–<br>Evolution_chauves_souris_hibernation_Est)<br>FR - 450465042 – Evolution_chauves_souris_hibernation_Est.xml                                    | 2020-05-11 11:44:47 |                                |  |
|           | 1           | Indicateur ORB Grand Est – Évolution du cortège d'espèces de chiroptères sensibles à<br>la rénovation énergétique et à l'éolien dans le Grand Est - 2019 (FR-450465042–<br>Evolution_chiropteres_renovation_energetique_Grand_Est)<br>FR - 450465042 – Evolution_chiropteres_renovation_energetique_Grand_Est.xml | 2020-05-11 11:44:11 | 1                              |  |
|           | 2           | Indicateur ORB Grand Est – Évolution des populations du cortège de chauves-souris<br>en hibernation en milieu souterrain dans le Grand Est - 2019 (FR-450465042–<br>Evolution_chauves_souris_hibernation_Est_)<br>FR - 450465042 – Evolution_chauves_souris_hibernation_Est.xml                                   | 2020-05-11 11:56:44 |                                |  |
|           | (c) CIGAL / | GéoGrandEst 2020                                                                                                    |                     | Aide - Mentions légales - FR 🔺 |  |

Le bouton + en haut à droite permet de créer une nouvelle fiche dans le dossier de l'organisme. Pour chaque fiche, les actions suivantes sont possibles :

- 🔟 : Supprimer la fiche
- 🕜 : Modifier la fiche
- • Consulter la fiche

## **10.2.** AJOUTER UN FICHIER DE RESSOURCE

En mode authentifié, il est possible de déposer des fichiers de ressources directement dans le dossier contenant une fiche de métadonnées.

Lors de l'édition d'une fiche (elle doit avoir été préalablement enregistrée sur le serveur), un module spécifique apparaît à gauche, sous le menu des différentes sections de la fiche.

| Sélectionner un fichier                          |     | Ł    |
|--------------------------------------------------|-----|------|
| Chronoventaire.pdf                               | [   | ī 🔗  |
| FR - 20006689200015 – Evolution_rhopalocères_zyg | g [ | ii 🔗 |
| Logos_participants.pdf                           | - 6 | ī 🔗  |

Les possibilités offertes par ce module sont les suivantes :

- Déposer un fichier sur le serveur
- Supprimer un fichier : 🛅
- Copier le lien (URL) vers un fichier : 
   Il est alors possible via la combinaison des touches
   « Ctrl + v » de coller ce lien dans un champ correspondant (ex. : Miniature d'illustration > URL).

## **11. CHANGER LA LANGUE DE L'INTERFACE**

Par défaut, mdEdit 2 utilise la langue définie dans votre navigateur.

Le bouton FR en bas à droite de l'écran propose une liste des langues disponibles pour l'interface. Il vous suffit de choisir celle qui vous convient.

## ANNEXE 1 : LES FORMULAIRES DE SAISIE

Cette annexe présente la liste des champs à renseigner en fonction du formulaire choisi. L'application propose par défaut 5 formulaires de saisie :

- « Données géographiques »
- « Données géographiques ouvertes »
- « Données non géographiques »
- « Données non géographiques ouvertes »
- « Cartes »

### 1. FORMULAIRE « DONNEES GEOGRAPHIQUES »

|      | INFORMATION                                  | VALEUR PAR DEFAUT | VUE      |  |  |
|------|----------------------------------------------|-------------------|----------|--|--|
| DESC | DESCRIPTION DES DONNEES                      |                   |          |  |  |
|      | Description générale                         |                   |          |  |  |
|      | Titre                                        |                   | Simple   |  |  |
|      | Résumé                                       |                   | Simple   |  |  |
|      | Identifiants de la donnée                    |                   | Simple   |  |  |
|      | Miniature d'illustration                     |                   | Simple   |  |  |
|      | Dates des données                            |                   | Simple   |  |  |
|      | Fréquence de mise à jour                     | Inconnue          | Simple   |  |  |
|      | Emprise temporelle                           |                   | Complète |  |  |
|      | Langue des données                           | Français          | Complète |  |  |
|      | Catégorie internationale                     |                   | Simple   |  |  |
|      | Thème européen                               |                   | Simple   |  |  |
|      | Mots-clés                                    |                   | Simple   |  |  |
| F    | Points de contact                            | 1                 |          |  |  |
|      | Contacts                                     |                   | Simple   |  |  |
| F    | Références géographiques et qualité          |                   | 1        |  |  |
|      | Type de données                              | Vecteur           | Simple   |  |  |
|      | Emprise géographique de la base de données   |                   | Simple   |  |  |
|      | Système de projection                        |                   | Simple   |  |  |
|      | Résolution spatiale                          |                   | Simple   |  |  |
|      | Qualité des données                          |                   | Simple   |  |  |
|      | Limites techniques d'usage                   |                   | Complète |  |  |
|      | Encodage des données                         | UTF-8             | Complète |  |  |
|      | Format de diffusion                          |                   | Simple   |  |  |
|      | Condition légales d'accès et d'usage         |                   |          |  |  |
|      | Niveau de confidentialité                    | Non classifié     | Complète |  |  |
|      | Contraintes d'accès liées à Inspire          |                   | Simple   |  |  |
|      | Contraintes légales d'accès                  |                   | Simple   |  |  |
|      | Contraintes légales d'usage                  |                   | Simple   |  |  |
|      | Mentions et conditions légales d'utilisation |                   | Simple   |  |  |
| F    | Ressources associées                         |                   |          |  |  |

Complète

| Comment | décrire | ses | données | ? |
|---------|---------|-----|---------|---|
| Comment | décrire | ses | données | ? |

Langue de la fiche

|     | Ressources                             | Simple   |  |  |
|-----|----------------------------------------|----------|--|--|
|     | Conformité des données                 |          |  |  |
|     | Conformité aux règlement Inspire       | Simple   |  |  |
|     | Conformité aux autres standards        | Simple   |  |  |
| DES | DESCRIPTION DE LA FICHE DE METADONNEES |          |  |  |
|     | Points de contact                      |          |  |  |
|     | Contacts                               | Simple   |  |  |
|     | Informations techniques                |          |  |  |
|     | Identifiant de la fiche                | Complète |  |  |
|     | Fiche parent                           | Complète |  |  |

Français

## 2. FORMULAIRE « DONNEES GEOGRAPHIQUES OUVERTES »

| INFORMATION                                  | VALEUR PAR DEFAUT | VUE      |
|----------------------------------------------|-------------------|----------|
| DESCRIPTION DES DONNEES                      |                   |          |
| Description générale                         |                   |          |
| Titre                                        |                   | Simple   |
| Résumé                                       |                   | Simple   |
| Identifiants de la donnée                    |                   | Simple   |
| Miniature d'illustration                     |                   | Simple   |
| Dates des données                            |                   | Simple   |
| Fréquence de mise à jour                     | Inconnue          | Simple   |
| Emprise temporelle                           |                   | Complète |
| Langue des données                           | Français          | Complète |
| Catégorie internationale                     |                   | Simple   |
| Thème européen                               |                   | Simple   |
| Mots-clés                                    |                   | Simple   |
| Points de contact                            |                   |          |
| Contacts                                     |                   | Simple   |
| Références géographiques et qualité          |                   |          |
| Type de données                              | Vecteur           | Simple   |
| Emprise géographique de la base de           |                   |          |
| données                                      |                   | Simple   |
| Système de projection                        |                   | Simple   |
| Résolution spatiale                          |                   | Simple   |
| Qualité des données                          |                   | Simple   |
| Limites techniques d'usage                   |                   | Complète |
| Encodage des données                         | UTF-8             | Complète |
| Format de diffusion                          |                   | Simple   |
| Condition légales d'accès et d'usage         |                   | 1        |
| Contraintes légales d'usage                  |                   | Simple   |
| Mentions et conditions légales d'utilisation |                   | Simple   |

| F    | Ressources associées               |          |          |  |
|------|------------------------------------|----------|----------|--|
|      | Ressources                         |          | Simple   |  |
| C    | Conformité des données             |          |          |  |
|      | Conformité aux règlement Inspire   |          | Simple   |  |
|      | Conformité aux autres standards    |          | Simple   |  |
| DESC | RIPTION DE LA FICHE DE METADONNEES |          |          |  |
| P    | Points de contact                  |          |          |  |
|      | Contacts                           |          | Simple   |  |
| l.   | nformations techniques             |          |          |  |
|      | Identifiant de la fiche            |          | Complète |  |
|      | Fiche parent                       |          | Complète |  |
|      | Langue de la fiche                 | Français | Complète |  |

## 3. FORMULAIRE « DONNEES NON GEOGRAPHIQUES »

| INFORMATION                                   | VALEUR PAR DEFAU        | T VUE    |  |  |  |
|-----------------------------------------------|-------------------------|----------|--|--|--|
| DESCRIPTION DES DONNEES                       | DESCRIPTION DES DONNEES |          |  |  |  |
| Description générale                          |                         |          |  |  |  |
| Titre                                         |                         | Simple   |  |  |  |
| Résumé                                        |                         | Simple   |  |  |  |
| Identifiants de la donnée                     |                         | Simple   |  |  |  |
| Miniature d'illustration                      |                         | Simple   |  |  |  |
| Dates des données                             |                         | Simple   |  |  |  |
| Fréquence de mise à jour                      | Inconnue                | Simple   |  |  |  |
| Emprise temporelle                            |                         | Complète |  |  |  |
| Langue des données                            | Français                | Complète |  |  |  |
| Catégorie internationale                      |                         | Simple   |  |  |  |
| Mots-clés                                     |                         | Simple   |  |  |  |
| Points de contact                             |                         |          |  |  |  |
| Contacts                                      |                         | Simple   |  |  |  |
| Références géographiques et qualité           |                         |          |  |  |  |
| Emprise géographique de la base de<br>données |                         | Simple   |  |  |  |
| Qualité des données                           |                         | Simple   |  |  |  |
| Limites techniques d'usage                    |                         | Complète |  |  |  |
| Encodage des données                          | UTF-8                   | Complète |  |  |  |
| Format de diffusion                           |                         | Simple   |  |  |  |
| Condition légales d'accès et d'usage          |                         |          |  |  |  |
| Niveau de confidentialité                     | Non classifié           | Complète |  |  |  |
| Contraintes d'accès liées à Inspire           |                         | Simple   |  |  |  |
| Contraintes légales d'accès                   |                         | Simple   |  |  |  |
| Contraintes légales d'usage                   |                         | Simple   |  |  |  |
| Mentions et conditions légales d'utilisation  |                         | Simple   |  |  |  |

Comment décrire ses données ?

| Resso | ources associées |        |
|-------|------------------|--------|
|       | Ressources       | Simple |

#### **DESCRIPTION DE LA FICHE DE METADONNEES**

| Points de contact       |          |          |
|-------------------------|----------|----------|
| Contacts                |          | Simple   |
| Informations techniques |          |          |
| Identifiant de la fiche |          | Complète |
| Fiche parent            |          | Complète |
| Langue de la fiche      | Français | Complète |

## 4. FORMULAIRE « DONNEES NON GEOGRAPHIQUES OUVERTES »

|     | INFORMATION                                  | VALEUR PAR DEFAUT | VUE      |
|-----|----------------------------------------------|-------------------|----------|
| DES | SCRIPTION DES DONNEES                        |                   |          |
|     | Description générale                         |                   |          |
|     | Titre                                        |                   | Simple   |
|     | Résumé                                       |                   | Simple   |
|     | Identifiants de la donnée                    |                   | Simple   |
|     | Miniature d'illustration                     |                   | Simple   |
|     | Dates des données                            |                   | Simple   |
|     | Fréquence de mise à jour                     | Inconnue          | Simple   |
|     | Emprise temporelle                           |                   | Complète |
|     | Langue des données                           | Français          | Complète |
|     | Catégorie internationale                     |                   | Simple   |
|     | Mots-clés                                    |                   | Simple   |
|     | Points de contact                            |                   |          |
|     | Contacts                                     |                   | Simple   |
|     | Références géographiques et qualité          |                   |          |
|     | Emprise géographique de la base de           |                   |          |
|     | données                                      |                   | Simple   |
|     | Qualité des données                          |                   | Simple   |
|     | Limites techniques d'usage                   |                   | Complète |
|     | Encodage des données                         | UTF-8             | Complète |
|     | Format de diffusion                          |                   | Simple   |
|     | Condition légales d'accès et d'usage         | 1                 |          |
|     | Contraintes légales d'usage                  |                   | Simple   |
|     | Mentions et conditions légales d'utilisation |                   | Simple   |
|     | Ressources associées                         |                   |          |
|     | Ressources                                   |                   | Simple   |
| DES | SCRIPTION DE LA FICHE DE METADONNEES         |                   |          |
|     | Points de contact                            |                   |          |
|     | Contacts                                     |                   | Simple   |
|     | Informations techniques                      | •                 | -        |
|     | Identifiant de la fiche                      |                   | Complète |
|     |                                              |                   |          |

|  | Fiche parent       |          | Complète |
|--|--------------------|----------|----------|
|  | Langue de la fiche | Français | Complète |

## 5. FORMULAIRE « CARTES »

|     | INFORMATION                                  | VALEUR PAR DEFAUT | VUE      |  |  |
|-----|----------------------------------------------|-------------------|----------|--|--|
| DES | DESCRIPTION DES DONNEES                      |                   |          |  |  |
|     | Description générale                         |                   |          |  |  |
|     | Titre                                        |                   | Simple   |  |  |
|     | Résumé                                       |                   | Simple   |  |  |
|     | Identifiants de la donnée                    |                   | Simple   |  |  |
|     | Miniature d'illustration                     |                   | Simple   |  |  |
|     | Dates des données                            |                   | Simple   |  |  |
|     | Fréquence de mise à jour                     | Inconnue          | Simple   |  |  |
|     | Emprise temporelle                           |                   | Complète |  |  |
|     | Langue des données                           | Français          | Complète |  |  |
|     | Catégorie internationale                     |                   | Simple   |  |  |
|     | Mots-clés                                    |                   | Simple   |  |  |
|     | Points de contact                            |                   |          |  |  |
|     | Contacts                                     |                   | Simple   |  |  |
|     | Références géographiques et qualité          |                   |          |  |  |
|     | Type de données                              | Vecteur           | Simple   |  |  |
|     | Emprise géographique de la base de           |                   |          |  |  |
|     | données                                      |                   | Simple   |  |  |
|     | Système de projection                        |                   | Simple   |  |  |
|     | Résolution spatiale                          |                   | Simple   |  |  |
|     | Qualité des données                          |                   | Simple   |  |  |
|     | Limites techniques d'usage                   |                   | Complète |  |  |
| -   | Encodage des données                         | UTF-8             | Complète |  |  |
|     | Format de diffusion                          |                   | Simple   |  |  |
|     | Condition légales d'accès et d'usage         | 1                 | 1        |  |  |
|     | Contraintes légales d'usage                  |                   | Simple   |  |  |
|     | Mentions et conditions légales d'utilisation |                   | Simple   |  |  |
|     | Ressources associées                         |                   | 1        |  |  |
|     | Ressources                                   |                   | Simple   |  |  |
| DES | CRIPTION DE LA FICHE DE METADONNEES          |                   |          |  |  |
|     | Points de contact                            |                   |          |  |  |
|     | Contacts                                     |                   | Simple   |  |  |
|     | Informations techniques                      |                   |          |  |  |
|     | Identifiant de la fiche                      |                   | Complète |  |  |
|     | Fiche parent                                 |                   | Complète |  |  |
|     | Langue de la fiche                           | Francais          | Complète |  |  |

## ANNEXE 2 : LISTE DES 23 LANGUES OFFICIELLES DE L'UE

La directive européenne Inspire prévoit la possibilité de sélectionner une ou plusieurs langues parmi la liste des 23 langues officielles de l'union européenne présentées dans le tableau ci-dessous.

Afin de faciliter la saisie, mdEdit 2 ne propose que les valeurs les plus fréquemment utilisées au niveau local.

| Nom en français | Nom en anglais | Code ISO 639-2 |
|-----------------|----------------|----------------|
| Bulgare         | Bulgarian      | bul            |
| Tchèque         | Czech          | CZE            |
| Danois          | Danish         | dan            |
| Hollandais      | Dutch          | dut            |
| Anglais         | English        | eng            |
| Estonien        | Estonian       | est            |
| Finlandais      | Finnish        | fin            |
| Français        | French         | fre            |
| Allemand        | German         | ger            |
| Grecque         | Greek          | gre            |
| Hongrois        | Hungarian      | hun            |
| Irlandais       | Irish          | gle            |
| Italien         | Italian        | ita            |
| Letton          | Latvian        | lav            |
| Lithuanien      | Lithuanian     | lit            |
| Maltais         | Maltese        | mlt            |
| Polonais        | Polish         | pol            |
| Portugais       | Portuguese     | por            |
| Roumain         | Romanian       | rum            |
| Slovaque        | Slovak         | slo            |
| Slovène         | Slovenian      | slv            |
| Espagnol        | Spanish        | spa            |
| Suédois         | Swedish        | swe            |

## ANNEXE 3 : LISTE DES CATEGORIES INTERNATIONALES (NORME ISO 19115)

| ld | Intitulé                     | Définition                                                                       |
|----|------------------------------|----------------------------------------------------------------------------------|
| 1  | Agriculture                  | Elevage et/ou cultures                                                           |
|    |                              | Exemples : agriculture, irrigation, aquaculture, plantations                     |
| 2  | Flore et faune               | Flore et faune dans un écosystème naturel                                        |
|    |                              | Exemples : habitat, écologie, faune sauvage, faune aquatique, sciences           |
|    |                              | biologiques, zones humides, végétation, biodiversité                             |
| 3  | Limites politiques et        | Exemples : limites de pays, de provinces, de départements, de communes           |
|    | administratives              |                                                                                  |
|    |                              |                                                                                  |
| 4  | Climatologie, météorologie   | Processus et phénomènes atmosphériques                                           |
|    |                              | Exemples : climat, meteorologie, conditions atmospheriques, changements          |
| -  | Face and a                   | climatiques, couverture nuageuse                                                 |
| 5  | Economie                     | Activites economiques                                                            |
|    |                              | Exemples : production, travail, revenu, commerce, industrie, tourisme et eco-    |
|    |                              | tourisme, foresterie, peche, chasse, exploration et exploitation des             |
| 6  | Topographia                  | Tessources minieres, petrole, gaz naturei                                        |
| 0  | Topographie                  | Exemples : altitude, bathymétrie, MNT, pentes et calculs dérivés de l'altitude   |
| 7  | Possources et gestion de     | Exemples : allidude, ballymetrie, wint , pentes et calculs derives de l'allidude |
| ľ  | l'environnement              | Exemples : pollution, traitement et stockage des déchets, suivi de               |
|    | renvironnement               | l'environnement destion du risque, réserves naturelles, naveage                  |
| Q  | Gáosciences                  | Informations relatives aux sciences de la terre                                  |
| 0  | Geosciences                  | Exemples : composants et processus géophysiques, géologie, minéralogie           |
|    |                              | tectonique, risque sismique                                                      |
| 9  | Santé                        | Santé services de santé épidémiologie                                            |
| Ŭ  | Carito                       | Exemples : maladies et épidémie, facteurs affectant la santé, santé mentale      |
|    |                              | et physique, services de santé                                                   |
| 10 | Carte de référence de la     | Carte de référence                                                               |
|    | couverture terrestre         | Exemples : occupation des terres, imagerie aérienne et satellitale, carte        |
|    |                              | thématiques, carte topographiques                                                |
| 11 | Infrastructures militaires   | Bases militaires et infrastructures                                              |
| 12 | Hydrographie                 | Exemples : fleuves, rivières, glaciers, lacs salés, systèmes hydrographiques,    |
|    |                              | barrages, débits, qualité de l'eau                                               |
| 13 | Localisant                   | Exemples : zones postales, adresses, points de contrôle, réseau géodésique       |
| 14 | Océans                       | Composants et caractéristiques du milieu maritime                                |
|    |                              | Exemples : littoral, récifs, marée, etc.                                         |
| 15 | Planification et aménagement | Exemples : carte d'utilisation des terres, plan d'occupation des sols,           |
|    | du territoire                | planification pour la prévention des risques                                     |
| 16 | Société                      | Caractéristiques des sociétés et des cultures                                    |
|    |                              | Exemples :lois, anthropologie, éducation, données démographiques,                |
|    |                              | archéologique, suivi des systèmes sociaux, croyances, us et coutumes,            |
|    |                              | crimes et justices                                                               |
| 17 | Aménagements urbains         | aménagements urbains                                                             |
|    |                              | Exemples : musée, église, usines, maisons, monuments, boutiques,                 |
|    |                              |                                                                                  |
| 18 | Intrastructures de transport | Novens de transports des personnes et des biens                                  |
| 40 |                              | Exemples : routes, aeroports, tunnels, viaducs, ponts, chemin de fer             |
| 19 | Keseaux de                   | Systemes de distribution de gestion ou de stockage de l'energie, de l'eau,       |
|    | leiecommunication, d energie | ues decriets. Infrastructures et services de communication.                      |
|    |                              | Exemples : source à energie solaire, nydroelectrique, nucleaire, epuration et    |
| 1  |                              | distribution des eaux, reseau de distribution                                    |

## **ANNEXE 4 : LISTE DES THEMES INSPIRE**

| ld | Intitulé                             | Définition                                                                                                    |
|----|--------------------------------------|----------------------------------------------------------------------------------------------------|
| 1  | Référentiels de coordonnées          | Systèmes de référencement unique des informations géographiques dans l'espace sous forme d'une série de coordonnées (x, y, z) et/ou la latitude et la longitude et l'altitude, en se fondant sur un point géodésique horizontal et vertical.                                                                                                    |
| 2  | Systèmes de maillage<br>géographique | Grille multi-résolution harmonisée avec un point d'origine commun et une localisation ainsi qu'une taille des cellules harmonisées.                                                                                                    |
| 3  | Dénominations géographiques          | Noms de zones, de régions, de localités, de grandes villes, de banlieues,<br>de villes moyennes ou d'implantations, ou tout autre élément géographique<br>ou topographique d'intérêt public ou historique.                                                                                                    |
| 4  | Unités administratives               | Unités d'administration séparées par des limites administratives et<br>délimitant les zones dans lesquelles les États membres détiennent et/ou<br>exercent leurs compétences, aux fins de l'administration locale, régionale et<br>nationale.                                                                                                    |
| 5  | Adresses                             | Localisation des propriétés fondée sur les identifiants des adresses,<br>habituellement le nom de la rue, le numéro de la maison et le code postal.                                                                                                    |
| 6  | Parcelles cadastrales                | Zones definies par les registres cadastraux ou equivalents.                                                                                                    |
| 7  | Réseaux de transport                 | Réseaux routier, ferroviaire, aérien et navigable ainsi que les infrastructures<br>associées. Sont également incluses les correspondances entre les<br>différents réseaux, ainsi que le réseau transeuropéen de transport tel que<br>défini dans la décision no 1692/96/CE du Parlement européen et du Conseil<br>du 23 juillet 1996 sur les orientations communautaires pour le<br>développement du réseau transeuropéen de transport et les révisions<br>futures de cette décision. |
| 8  | Hydrographie                         | Éléments hydrographiques, y compris les zones maritimes ainsi que toutes<br>les autres masses d'eau et les éléments qui y sont liés, y compris les<br>bassins et sous-bassins hydrographiques. Conformes, le cas échéant, aux<br>définitions établies par la directive 2000/60/CE du Parlement européen et<br>du Conseil du 23 octobre 2000 établissant un cadre pour une politique<br>communautaire dans le domaine de l'eau et sous forme de réseaux.                               |
| 9  | Sites protégés                       | Zone désignée ou gérée dans un cadre législatif international,<br>communautaire ou national en vue d'atteindre des objectifs spécifiques de<br>conservation.                                                                                                    |
| 10 | Altitude                             | Modèles numériques pour l'altitude des surfaces terrestres, glaciaires et<br>océaniques. Comprend l'altitude terrestre, la bathymétrie et la ligne de<br>rivage.                                                                                                    |
| 11 | Occupation des terres                | Couverture physique et biologique de la surface terrestre, y compris les surfaces artificielles, les zones agricoles, les forêts, les zones (semi-) naturelles, les zones humides et les masses d'eau.                                                                                                    |
| 12 | Ortho-imagerie                       | Images géoréférencées de la surface terrestre, provenant de satellites ou<br>de capteurs aéroportés.                                                                                                    |
| 13 | Géologie                             | Géologie caractérisée en fonction de la composition et de la structure.<br>Englobe le substratum rocheux, les aquifères et la géomorphologie.                                                                                                    |
| 14 | Unités statistiques                  | Unités de diffusion ou d'utilisation d'autres informations statistiques.                                                                                                    |
| 15 | Bâtiments                            | Situation géographique des bâtiments.                                                                                                    |
| 16 | Sols                                 | Sols et sous-sol caractérisés selon leur profondeur, texture, structure et teneur en particules et en matières organiques, pierrosité, érosion, le cas échéant pente moyenne et capacité anticipée de stockage de l'eau.                                                                                                    |

Comment décrire ses données ?

| 17 | Usage des sols                                                                          | Territoire caractérisé selon sa dimension fonctionnelle prévue ou son objet<br>socioéconomique actuel et futur (par exemple, résidentiel, industriel,<br>commercial, agricole, forestier, récréatif).                                                                                                    |
|----|-----------------------------------------------------------------------------------------|----------------------------------------------------------------------------------------------------|
| 18 | Santé et sécurité des personnes                                                         | Répartition géographique des pathologies dominantes (allergies, cancers,<br>maladies respiratoires, etc.) liées directement (pollution de l'air, produits<br>chimiques, appauvrissement de la couche d'ozone, bruit, etc.) ou<br>indirectement (alimentation, organismes génétiquement modifiés, etc.) à la<br>qualité de l'environnement, et ensemble des informations relatif à l'effet de<br>celle-ci sur la santé des hommes (marqueurs biologiques, déclin de la<br>fertilité, épidémies) ou leur bien-être (fatigue, stress, etc.).                                                                                                    |
| 19 | Services d'utilité publique et<br>services publics                                      | Comprend les installations d'utilité publique, tels que les egouts ou les<br>réseaux et installations liés à la gestion des déchets, à l'approvisionnement<br>énergétique, à l'approvisionnement en eau, ainsi que les services<br>administratifs et sociaux publics, tels que les administrations publiques, les<br>sites de la protection civile, les écoles et les hôpitaux.                                                                                                    |
| 20 | Installations de suivi<br>environnemental                                               | La situation et le fonctionnement des installations de suivi environnemental<br>comprennent l'observation et la mesure des émissions, de l'état du milieu<br>environnemental et d'autres paramètres de l'écosystème (biodiversité,<br>conditions écologiques de la végétation, etc.) par les autorités publiques ou<br>pour leur compte.                                                                                                    |
| 21 | Lieux de production et sites industriels                                                | Sites de production industrielle, y compris les installations couvertes par la directive 96/61/CE du Conseil du 24 septembre 1996 relative à la prévention et à la réduction intégrées de la pollution et les installations de captage d'eau, d'extraction minière et de stockage.                                                                                                    |
| 22 | Installations agricoles et aquacoles                                                    | Équipement et installations de production agricoles (y compris les systèmes d'irrigation, les serres et les étables).                                                                                                    |
| 23 | Répartition de la population –<br>démographie                                           | Répartition géographique des personnes, avec les caractéristiques de population et les niveaux d'activité, regroupées par grille, région, unité administrative ou autre unité analytique.                                                                                                    |
| 24 | Zones de gestion, de<br>restriction ou de<br>réglementation et unités de<br>déclaration | Zones gérées, réglementées ou utilisées pour les rapports aux niveaux<br>international, européen, national, régional et local. Sont inclus les<br>décharges, les zones restreintes aux alentours des sources d'eau potable,<br>les zones vulnérables aux nitrates, les chenaux réglementés en mer ou les<br>eaux intérieures importantes, les zones destinées à la décharge de déchets,<br>les zones soumises à limitation du bruit, les zones faisant l'objet de permis<br>d'exploration et d'extraction minière, les districts hydrographiques, les unités<br>correspondantes utilisées pour les rapports et les zones de gestion du<br>littoral. |
| 25 | Zones à risque naturel                                                                  | Zones sensibles caractérisées en fonction des risques naturels (tous les<br>phénomènes atmosphériques, hydrologiques, sismiques, volcaniques, ainsi<br>que les feux de friche qui peuvent, en raison de leur situation, de leur<br>gravité et de leur fréquence, nuire gravement à la société), tels<br>qu'inondations, glissements et affaissements de terrain, avalanches,<br>incendies de forêts, tremblements de terre et éruptions volcaniques.                                                                                                    |
| 26 | Conditions atmosphériques                                                               | Conditions physiques dans l'atmosphère. Comprend les données géographiques fondées sur des mesures, sur des modèles ou sur une combinaison des deux, ainsi que les lieux de mesure.                                                                                                    |
| 27 | Caractéristiques<br>géographiques<br>météorologiques                                    | Conditions météorologiques et leur mesure: précipitations, température,<br>évapotranspiration, vitesse et direction du vent.                                                                                                    |
| 28 | Caractéristiques<br>géographiques<br>océanographiques                                   | Conditions physiques des océans (courants, salinité, hauteur des vagues, etc.).                                                                                                    |

Comment décrire ses données ?

| 29 | Régions maritimes        | Conditions physiques des mers et des masses d'eau salée divisées en régions et en sous-régions à caractéristiques communes.                                                                                                    |
|----|--------------------------|----------------------------------------------------------------------------------------------------|
| 30 | Régions biogéographiques | Zones présentant des conditions écologiques relativement homogènes avec                                                                                                    |
|    |                          | des caractéristiques communes.                                                                                                    |
| 31 | Habitats et biotopes     | Zones géographiques ayant des caractéristiques écologiques particulières<br>— conditions, processus, structures et fonctions (de maintien de la vie) —<br>favorables aux organismes qui y vivent. Sont incluses les zones terrestres<br>et aquatiques qui se distinguent par leurs caractéristiques géographiques,<br>abiotiques ou biotiques, qu'elles soient naturelles ou semi-naturelles. |
| 32 | Répartition des espèces  | Répartition géographique de l'occurrence des espèces animales et végétales regroupées par grille, région, unité administrative ou autre unité analytique.                                                                                                    |
| 33 | Sources d'énergie        | Sources d'énergie comprenant les hydrocarbures, l'énergie hydraulique, la bioénergie, l'énergie solaire, l'énergie éolienne, etc., le cas échéant accompagnées d'informations relatives à la profondeur/la hauteur de la source.                                                                                                    |
| 34 | Ressources minérales     | Données minérales comprenant les minerais métalliques, les minéraux industriels, etc., le cas échéant accompagnées d'informations relatives à la profondeur/la hauteur de la donnée.                                                                                                    |

## ANNEXE 5 : CORRESPONDANCE THEMES INSPIRE ET CATEGORIES INTERNATIONALES

Le tableau ci-dessous présente une correspondance entre les catégories internationales (ISO) et la classification thématique européenne Inspire des données. Lors de la description d'une donnée, il est indispensable de veiller à la cohérence de la saisie entre ces 2 listes de valeurs.

|          | Thème INSPIRE                            | Catégorie ISO                             |
|----------|------------------------------------------|-------------------------------------------|
|          | Référentiel de coordonnées               |                                           |
|          | Système de maillage géographique         |                                           |
|          | Dénominations géographiques              | Localisation (location)                   |
|          | Unités administratives                   | Limites (boundaries)                      |
| Annexe 1 | Adresses                                 | Localisation (location)                   |
|          | Parcelles cadastrales                    | Planification/Cadastre (planningCadastre) |
|          | Réseaux de transport                     | Transport (transportation)                |
|          | Hydrographie                             | Eaux intérieures (inlandWaters)           |
|          | Sites protégés                           | Environnement (environment)               |
|          | Altitude                                 | Altitude (elevation)                      |
|          | Occupation des terres                    | Imagerie/Cartes de base/Occupation des    |
|          | · ·                                      | terres (imageryBaseMapsEarthCover)        |
| Annexe 2 | Ortho-imagerie                           | Imagerie/Cartes de base/Occupation des    |
|          | -                                        | terres (imageryBaseMapsEarthCover)        |
|          | Géologie                                 | Informations géoscientifiques             |
|          |                                          | (geoscientificInformation)                |
|          | Unités statistiques                      | Limites (boundaries)                      |
|          | Bâtiments                                | Structure (structure)                     |
|          | Sols                                     | Informations géoscientifiques             |
|          |                                          | (geoscientificInformation)                |
|          | Usage des sols                           | Planification/Cadastre (planningCadastre) |
|          | Santé et sécurité des personnes          | Santé (health)                            |
|          | Services d'utilité publique et services  | Services d'utilité publique/Communication |
|          | publics                                  | (utilitiesCommunication)                  |
|          | Installations de suivi environnemental   | Structure (structure)                     |
|          | Lieux de production et sites industriels | Structure (structure)                     |
|          | Installations agricoles et aquacoles     | Agriculture (farming)                     |
|          | Répartition de la population –           | Société (society)                         |
|          | Démographie                              |                                           |
|          | Zones de gestion, de restriction ou de   | Planification/Cadastre (planningCadastre) |
| Annexe3  | réglementation et unités de déclaration  |                                           |
|          | Zones à risque naturel                   | Informations géoscientifiques             |
|          |                                          | (geoscientificInformation)                |
|          | Conditions atmosphériques                | Climatologie/Météorologie/Atmosphère      |
|          |                                          | (climatologyMeteorologyAtmosphere)        |
|          | Caractéristiques géographiques           | Climatologie/Météorologie/Atmosphère      |
|          | météorologiques                          | (climatologyMeteorologyAtmosphere)        |
|          | Caractéristiques géographiques           | Océans (oceans)                           |
|          | océanographiques                         |                                           |
|          | Regions maritimes                        | Oceans (oceans)                           |
|          | Regions biogéographiques                 | Biote (biota)                             |
|          | Habitats et biotopes                     | Biote (biota)                             |
|          | Repartition des espèces»                 | Biote (biota)                             |
|          | Sources d'énergie                        | Economie (economy)                        |
|          | Données minérales                        | Economie (economy)                        |

## ANNEXE 6 : LISTE DES JEUX DE CARACTERES (NORME ISO 19115)

La norme ISO 19115 prévoit une liste complète de valeurs pour définir l'encodage des caractères d'une fiche de description ou d'une donnée (liste B.5.10 MD\_CharacterSetCode) présentée dans le tableau ci-dessous.

Afin de faciliter la saisie, mdEdit 2 ne propose que les valeurs les plus fréquemment utilisées au niveau local.

| ld | Valeur     | Nom du standard de codage des caractères                                            |
|----|------------|-------------------------------------------------------------------------------------|
| 1  | ucs2       | 16-bit fixed size Universal Character Set, based on ISO/IEC 10646                   |
| 2  | ucs4       | 32-bit fixed size Universal Character Set, based on ISO/IEC 10646                   |
| 3  | utf7       | 7-bit variable size UCS Transfer Format, based on ISO/IEC 10646                     |
| 4  | utf8       | 8-bit variable size UCS Transfer Format, based on ISO/IEC 10646                     |
| 5  | utf16      | 16-bit variable size UCS Transfer Format, based on ISO/IEC 10646                    |
| 6  | 8859part1  | ISO/IEC 8859-1, Information technology – 8-bit single-byte coded graphic character  |
|    |            | sets – Part 1: Latin alphabet No. 1                                                 |
| 7  | 8859part2  | ISO/IEC 8859-2, Information technology – 8-bit single-byte coded graphic character  |
|    | -          | sets Part 2: Latin alphabet No. 2                                                   |
| 8  | 8859part3  | ISO/IEC 8859-3, Information technology – 8-bit single-byte coded graphic character  |
|    |            | sets – Part 3: Latin alphabet No. 3                                                 |
| 9  | 8859part4  | ISO/IEC 8859-4, Information technology – 8-bit single-byte coded graphic character  |
|    | -          | sets – Part 4: Latin alphabet No. 4                                                 |
| 10 | 8859part5  | ISO/IEC 8859-51, Information technology – 8-bit single-byte coded graphic character |
|    |            | sets – Part 5: Latin/Cyrillic alphabet                                              |
| 11 | 8859part6  | ISO/IEC 8859-6, Information technology – 8-bit single-byte coded graphic character  |
|    | -          | sets – Part 6: Latin/Arabic alphabet                                                |
| 12 | 8859part7  | ISO/IEC 8859-7, Information technology – 8-bit single-byte coded graphic character  |
|    | -          | sets – Part 7: Latin/Greek alphabet                                                 |
| 13 | 8859part8  | ISO/IEC 8859-8, Information technology – 8-bit single-byte coded graphic character  |
|    |            | sets – Part 8: Latin/Hebrew alphabet                                                |
| 14 | 8859part9  | ISO/IEC8859-9, Information technology – 8-bit single-byte coded graphic character   |
|    |            | sets – Part 9: Latin alphabet No. 5                                                 |
| 15 | 8859part10 | ISO/IEC 8859-10, Information technology – 8-bit single-byte coded graphic character |
|    |            | sets – Part 10: Latin alphabet No. 6                                                |
| 16 | 8859part11 | ISO/IEC 8859-11, Information technology – 8-bit single-byte coded graphic character |
|    |            | sets – Part 11: Latin/Thai alphabet                                                 |
| 18 | 8859part13 | ISO/IEC 8859-13, Information technology – 8-bit single-byte coded graphic character |
|    |            | sets – Part 13: Latin alphabet No. 7                                                |
| 19 | 8859part14 | ISO/IEC 8859-14, Information technology – 8-bit single-byte coded graphic character |
|    |            | sets – Part 14: Latin alphabet No. 8 (Celtic)                                       |
| 20 | 8859part15 | ISO/IEC 8859-15, Information technology – 8-bit single-byte coded graphic character |
|    |            | sets – Part 15: Latin alphabet No. 9                                                |
| 21 | 8859part16 | ISO/IEC 8859-16, Information technology – 8-bit single-byte coded graphic character |
|    |            | sets – Part 16: Latin alphabet No. 10                                               |
| 22 | jis        | japanese code set used for electronic transmission                                  |
| 23 | shiftJIS   | japanese code set used on MS-DOS based machines                                     |
| 24 | eucJP      | japanese code set used on UNIX based machines                                       |
| 25 | usAscii    | united states ASCII code set (ISO 646 US)                                           |
| 26 | ebcdic     | ibm mainframe code set                                                              |
| 27 | eucKR      | korean code set                                                                     |
| 28 | big5       | traditional Chinese code set used in Taiwan, Hong Kong of China and other areas     |
| 29 | GB2312     | simplified Chinese code set                                                         |

## ANNEXE 7 : LISTE DES ROLES (NORME ISO 19115)

La norme ISO 19115 prévoit une liste complète de valeurs pour définir le rôle d'un contact (liste B.5.5 Cl\_RoleCode) présentée dans le tableau ci-dessous.

| ld | Intitulé                | Fonction de l'organisme cité en référence                                     |
|----|-------------------------|-------------------------------------------------------------------------------|
| 1  | Fournisseur             | Organisme ou personne qui délivre physiquement la fiche de description, soit  |
|    |                         | de manière directe au destinataire, soit par l'intermédiaire d'un diffuseur.  |
| 2  | Gestionnaire            | Organisme ou personne responsable de la gestion et de la mise à jour de la    |
|    |                         | fiche de description.                                                         |
| 3  | Propriétaire            | Organisme ou personne qui est propriétaire de la fiche de description et qui  |
|    |                         | en détient les droits patrimoniaux.                                           |
| 4  | Utilisateur             | Organisme ou personne qui utilise ou a utilisé la fiche de description.       |
| 5  | Distributeur            | Organisme ou personne qui distribue et diffuse la fiche de description.       |
| 6  | Commanditaire           | Organisme ou personne qui a commandé la fiche de description. Il a été        |
|    |                         | habilité à créer la fiche de description et a mis en place les moyens pour la |
|    |                         | constituer.                                                                   |
| 7  | Point de contact        | Organisme ou personne que l'on peut contacter pour avoir des                  |
|    |                         | renseignements détaillés sur la fiche de description.                         |
| 8  | Producteur / Maître     | Organisme ou personne clé pour obtenir des informations sur la fiche de       |
|    | d'œuvre principal ou    | description. Il en a assuré la réalisation, éventuellement en faisant appel à |
|    | d'ensemble              | des co-traitants ou des sous-traitants.                                       |
| 9  | Intégrateur / Exécutant | Organisme ou personne qui est intervenu lors de la réalisation de la fiche de |
|    | secondaire              | description et qui a réalisé des traitements.                                 |
| 10 | Editeur                 | Organisme ou personne qui assure la publication de la fiche de description.   |
| 11 | Auteur                  | Organisme ou personne qui a complété la fiche de description. Il en détient   |
|    |                         | les droits moraux.                                                            |

## ANNEXE 8 : LISTE DES TYPES DE REPRESENTATION SPATIALES (NORME ISO 19115)

La norme ISO 19115 prévoit une liste complète de valeurs pour définir le type de représentation spatiale (liste B.5.25 MD\_SpatialRepresentationTypeCode) présentée dans le tableau ci-dessous.

| ld | Code ISO    | Intitulé    | Mode représentation de l'information géographique              |
|----|-------------|-------------|----------------------------------------------------------------|
| 1  | vector      | Vecteur     | Donnée vecteur (point, ligne, polygone)                        |
| 2  | grid        | Raster      | Donnée raster                                                  |
| 3  | textTable   | Table texte | Texte ou donnée tabulaire                                      |
| 4  | tin         | Tin         | Réseau de triangle irrégulier (Triangulated Irregular Network) |
| 5  | stereoModel | Vue 3D      | Vue en 3 dimensions                                            |
| 6  | video       | Vidéo       | Enregistrement vidéo                                           |

## ANNEXE 9 : LISTE DES SPECIFICATIONS RELATIVES AUX REGLES D'INTEROPERABILITE INSPIRE (Norme ISO 19115)

| ld | Intitulé Inspire                              | Nom de la spécification                       | Date de publication |
|----|-----------------------------------------------|-----------------------------------------------|---------------------|
| 0  | None                                          | Aucun test réalisé                            |                     |
| 1  | COMMISSION REGULATION (EC) No                 | COMMISSION REGULATION (EC) No                 | 04/12/2008          |
|    | 1205/2008 of 3 December 2008                  | 1205/2008 of 3 December 2008                  |                     |
|    | implementing Directive 2007/2/EC of the       | implementing Directive 2007/2/EC of the       |                     |
|    | European Parliament and of the Council as     | European Parliament and of the Council as     |                     |
|    | regards metadata                              | regards metadata                              |                     |
| 2  | Corrigendum to INSPIRE Metadata               | Corrigendum to INSPIRE Metadata               | 15/12/2009          |
|    | Regulation published in the Official Journal  | Regulation published in the Official Journal  |                     |
|    | of the European Union, L 328, page 83         | of the European Union, L 328, page 83         |                     |
| 3  | COMMISSION REGULATION (EU) No                 | COMMISSION REGULATION (EU) No                 | 08/12/2010          |
|    | 1089/2010 of 23 November 2010                 | 1089/2010 of 23 November 2010                 |                     |
|    | implementing Directive 2007/2/EC of the       | implementing Directive 2007/2/EC of the       |                     |
|    | European Parliament and of the Council as     | European Parliament and of the Council as     |                     |
|    | regards interoperability of spatial data sets | regards interoperability of spatial data sets |                     |
|    | and services                                  | and services                                  |                     |
| 4  | COMMISSION REGULATION (EU) No                 | COMMISSION REGULATION (EU) No                 | 08/12/2010          |
|    | 1088/2010 of 23 November 2010 amending        | 1088/2010 of 23 November 2010 amending        |                     |
|    | Regulation (EC) No 976/2009 as regards        | Regulation (EC) No 976/2009 as regards        |                     |
|    | download services and transformation          | download services and transformation          |                     |
|    | services                                      | services                                      |                     |
| 5  | COMMISSION REGULATION (EC) No                 | COMMISSION REGULATION (EC) No                 | 20/10/2009          |
|    | 976/2009 of 19 October 2009 implementing      | 976/2009 of 19 October 2009 implementing      |                     |
|    | Directive 2007/2/EC of the European           | Directive 2007/2/EC of the European           |                     |
|    | Parliament and of the Council as regards the  | Parliament and of the Council as regards the  |                     |
|    | Network Services                              | Network Services                              |                     |
| 6  | COMMISSION REGULATION (EU) No                 | COMMISSION REGULATION (EU) No                 | 30/03/2010          |
|    | 268/2010 of 29 March 2010 implementing        | 268/2010 of 29 March 2010 implementing        |                     |
|    | Directive 2007/2/EC of the European           | Directive 2007/2/EC of the European           |                     |
|    | Parliament and of the Council as regards the  | Parliament and of the Council as regards the  |                     |
|    | access to spatial data sets and services of   | access to spatial data sets and services of   |                     |
|    | the Member States by Community                | the Member States by Community                |                     |
|    | institutions and bodies under harmonised      | institutions and bodies under harmonised      |                     |
|    | conditions                                    | conditions                                    |                     |
| 7  | Commission Decision of 5 June 2009            | Commission Decision of 5 June 2009            | 11/06/2009          |
|    | implementing Directive 2007/2/EC of the       | implementing Directive 2007/2/EC of the       |                     |
|    | European Parliament and of the Council as     | European Parliament and of the Council as     |                     |
|    | regards monitoring and reporting (notified    | regards monitoring and reporting (notified    |                     |
|    | under document number C(2009) 4199)           | under document number C(2009) 4199)           |                     |
|    | (2009/442/EC)                                 | (2009/442/EC)                                 |                     |

(Tableau à compléter)